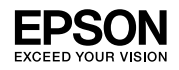

ΕN

RU

UK

KK

AZ

**RF** 

ΤK

U7

# L3100 Series / L3110 Series ET-2710 Series / L3150 Series

# **Quick Guide**

## Краткое руководство

# Короткий посібник

## Қысқаша нұсқаулықты

# Qısa təlimat

# Кароткая інструкцыя

# Tiz gollanma

# Qisqacha qoʻllanma

This guide includes basic information about your product and troubleshooting tips. See the *User's Guide* (digital manual) for more details. You can obtain the latest versions of guides from the following website.

В данном руководстве содержатся основные сведения о вашем устройстве и советы по поиску и устранению неисправностей. Подробные сведения представлены в *Руководство пользователя* (цифровом руководстве). Последние версии руководств можно получить на следующем веб-сайте.

Цей посібник містить основну інформацію про ваш виріб і поради щодо усунення несправностей. Докладніше дивіться в *Посібнику користувача* (цифрова версія). Останні версії посібників можна завантажити на цьому веб-сайті.

Осы нұсқаулықта өніміңіз туралы негізгі ақпарат және ақаулықтарды жою кеңестері бар. Толық мәліметтерді Пайдаланушы нұсқаулығы (сандық нұсқаулық) ішінен қараңыз. Төмендегі вебсайттан нұсқаулықтардың ең соңғы нұсқаларын алуға болады.

Bu təlimata məhsulunuz haqqında ümumi məlumatlar və nasazlıqların aradan qaldırılmasına dair ipucları daxildir. Ətraflı məlumat üçün İstifadəçi üçün təlimata (rəqəmsal kitabça) baxın. Təlimatların ən son versiyaların aşağıdakı vebsaytdan əldə edə bilərsiniz.

У гэтай інструкцыі змешчана асноўная інфармацыя аб вашай прыладзе і парады па вырашэнні праблем. Дадатковыя звесткі глядзіце ў Інструкцыя карыстальніка (электроннае кіраўніцтва). Вы можаце атрымаць апошнія версіі інструкцый на вэб-сайце.

Bu gollanma önümiňiz barada esasy maglumatlary hem-de näsazlyk düzediş tärlerini öz içine alýar. Jikme-jik maglumatlar üçin, *Ulanyjy gollanmasy* (öýjükli gollanma) serediň. Gollanmalaryň iň täze görnüşlerini aşakdaky websahypasynda alyp bilersiňiz.

Ushbu qoʻllanma qurilmangiz haqidagi asosiy ma'lumotlarni hamda muammolarni bartaraf etish boʻyicha maslahatlarni oʻz ichiga oladi. Qoʻshimcha ma'lumot olish uchun Foydalanuvchi qoʻllanmasi (elektron qoʻllanma) ga murojaat qiling. Yuqoridagi qoʻllanmalarning oxirgi versiyalarini quyidagi veb-saytdan olishingiz mumkin.

For Europe / Для Европы / Для Європи / Еуропа үшін / Аvropa üçün / Для Еўропы / Ýewropa üçin / Yevropa uchun http://www.epson.eu/Support

#### L3100 Series / L3110 Series

#### **Important Safety Instructions**

- □ Use only the power cord that comes with the printer. Use of another cord may cause fire or shock. Do not use the cord with any other equipment.
- D Be sure your AC power cord meets the relevant local safety standard.
- □ Except as specifically explained in your documentation, do not attempt to service the printer yourself.
- Do not let the power cord become damaged or frayed.
- □ Place the printer near a wall outlet where the power cord can be easily unplugged.
- □ Do not place or store the product outdoors, near excessive dirt or dust, water, heat sources, or in locations subject to shocks, vibrations, high temperature or humidity.
- □ Take care not to spill liquid on the product and not to handle the product with wet hands.
- C Keep ink bottles and the ink tank unit out of the reach of children and do not drink the ink.
- Do not shake an ink bottle too vigorously or subject it to strong impacts as this can cause ink to leak.
- Be sure to keep the ink bottles upright and do not subject them to impacts or temperature changes.
- □ If ink gets on your skin, wash the area thoroughly with soap and water. If ink gets into your eyes, flush them immediately with water. If discomfort or vision problems continue after a thorough flushing, see a doctor immediately. If ink gets into your mouth, see a doctor right away.

#### **Guide to Control Panel**

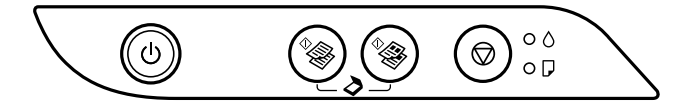

#### **Buttons**

| ባ          | Turns the printer on or off.                                                                                                    |
|------------|----------------------------------------------------------------------------------------------------|
| ♦          | Starts monochrome or color copying on A4 size plain paper. To increase the number of copies (by up to 20 copies), press this button within 1 second intervals. |
| $\bigcirc$ | Stops the current operation. Hold this button down for 5 seconds until the U button flashes to run print head cleaning.                                        |

#### **Button Combinations**

| <sup>♦</sup> & + <sup>♦</sup> &    | Press the $^{\oplus}$ and $^{\oplus}$ buttons simultaneously to run software on a USB-connected computer and scan as a PDF file. |  |
|------------------------------------|----------------------------------------------------------------------------------------------------|--|
| © + <sup>¢</sup> ⊛∕ <sup>¢</sup> ⊛ | Press the $\textcircled{O}$ and the $\textcircled{\Phi}$ or $\textcircled{\Phi}$ buttons simultaneously to copy in draft mode.   |  |
| ©+৩                                | Turn the printer on while holding down the ${f O}$ button to print the nozzle check pattern.                                     |  |

## **Reading the Indication Lights**

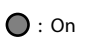

• • Flashing

| Error Status                       |                                                                                                    |
|------------------------------------|----------------------------------------------------------------------------------------------------|
| • ٥                                | Initial ink charging may not be complete. See the <i>Start Here</i> to complete initial ink charging.                                                                                                    |
| ●₽                                 | No paper is loaded or more than one sheet has been fed at a time. Load paper and press the ${}^{\Phi}\!\!\!\otimes$ or ${}^{\Phi}\!\!\otimes$ button.                                                                                                    |
| - <b>.</b>                         | A paper jam has occurred. Remove the paper and press the <sup>®</sup> or <sup>®</sup> button.<br>→ "Clearing Paper Jam" on page 45<br>If the indicator light continues flashing, see the jammed paper section from "Solving Problems"<br>in the User's Guide.                                                                                                    |
| • ()<br>• ()                       | <ul> <li>When the power light is on or flashing, the printer was not turned off correctly. After clearing the error by pressing the <sup>4</sup> or <sup>4</sup> button, cancel any pending print jobs. We recommend performing a nozzle check because the nozzles may have dried or clogged. To turn off the printer, make sure you press the <sup>4</sup> button.</li> <li>When the power light is off, the printer has started in recovery mode because a firmware update failed. For more details, see the error indicator table from "Solving Problems" in the User's Guide.</li> </ul> |
|                                    | <ul> <li>Flashing simultaneously: An ink pad is nearing or at the end of its service life.</li> <li>Flashing alternately: A borderless printing ink pad is nearing or at the end of its service life. Borderless printing is not available, but printing with a border is available.</li> <li>To replace the ink pad or borderless printing ink pad, contact Epson or an authorized Epson service provider.</li> </ul>                                                                                                    |
| =©= - <b>0</b> -0<br>- <b>0</b> -₽ | A printer error has occurred. Open the front cover and remove any paper inside the printer.<br>Turn the power off and on again. If the error continues to occur after turning the power off and<br>on again, contact Epson support.                                                                                                    |

#### ΕN

#### **Important Safety Instructions**

Keep this product at least 22 cm away from cardiac pacemakers. Radio waves from this product may adversely affect the operation of cardiac pacemakers.

For other important safety instructions for the ET-2710 Series / L3150 Series, see page 2.

## **Guide to Control Panel**

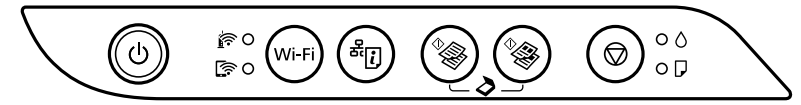

#### **Buttons**

| ወ               | Turns the printer on or off.                                                                                                    |  |
|-----------------|----------------------------------------------------------------------------------------------------|--|
| Wi-Fi           | Clears a network error. Hold down for 5 seconds or more to make network settings using the WPS push button.                                                                                 |  |
| <sup>گر</sup> ز | Prints a network connection report to determine the causes of any network problems. To get more information, hold this button down for more than 7 seconds to print a network status sheet. |  |
| ^ <b>∂</b>      | Starts monochrome or color copying on A4 size plain paper. To increase the number of copies (by up to 20 copies), press this button within 1 second intervals.                              |  |
| $\bigcirc$      | Stops the current operation. Hold this button down for 5 seconds until the ${f U}$ button flashes to run print head cleaning.                                                               |  |

#### **Button Combinations**

| ^ <b>⊗</b> + °⊗                                       | Press the $^{\Phi_{\bigotimes}}$ and $^{\Phi_{\bigotimes}}$ buttons simultaneously to run software on a USB-connected computer and scan as a PDF file.                                                                |
|-------------------------------------------------------|----------------------------------------------------------------------------------------------------|
| <b>⊘</b> + <sup>¢</sup> / <sup>¢</sup> / <sup>*</sup> | Press the $igodoldoldoldoldoldoldoldoldoldoldoldoldol$                                                                                                    |
| Wi-Fi 🕇 🛇                                             | Hold down the ${f Wi-Fi}$ and $igodoldoldoldoldoldoldoldoldoldoldoldoldol$                                                                                                    |
| Wi-Fi + <sup>&amp;</sup> ij                           | Hold down the <b>Wi-Fi</b> and <sup>a</sup> buttons simultaneously to start Wi-Fi Direct (Simple AP)<br>Setup.                                                                                                    |
| ٺ + <b>(</b> آ <sup>‰</sup>                           | Turn the printer on while holding down the $\hat{a}[t]$ button to restore the default network settings. When the network settings are restored, the printer turns on and the network status lights flash alternately. |
| യ + ഗ                                                 | Turn the printer on while holding down the ${f ar {D}}$ button to print the nozzle check pattern.                                                                                                    |

## **Reading the Indication Lights**

**O** : On

• Flashing

| Normal Status                                      |                                                                                                    |  |
|----------------------------------------------------|----------------------------------------------------------------------------------------------------|--|
| ()<br>                                             | The printer is connected to a wireless (Wi-Fi) network.                                                                                                    |  |
|                                                    | The printer is connected to a network in Wi-Fi Direct (Simple AP) mode.                                                                                                    |  |
| Error Sta                                          | atus                                                                                                    |  |
|                                                    | Wi-Fi connection error has occurred. Press the <b>Wi-Fi</b> button to clear the error and try again.                                                                                                    |  |
| $\bullet$ $\diamond$                               | Initial ink charging may not be complete. See the <i>Start Here</i> to complete initial ink charging.                                                                                                    |  |
| •                                                  | No paper is loaded or more than one sheet has been fed at a time. Load paper and press the $^{4}$ or $^{4}$ button.                                                                                                    |  |
| - <b>O</b> -D                                      | <ul> <li>A paper jam has occurred. Remove the paper and press the <sup>4</sup> or <sup>4</sup> button.</li> <li>→ "Clearing Paper Jam" on page 45</li> <li>If the indicator light continues flashing, see the jammed paper section from "Solving Problems" in the User's Guide.</li> </ul>                                                                                                    |  |
| • ()<br>• ()                                       | The printer was not turned off correctly. After clearing the error by pressing the * or * button, cancel any pending print jobs. We recommend performing a nozzle check because the nozzles may have dried or clogged.<br>To turn off the printer, make sure you press the U button.                                                                                                    |  |
| - <b>Q</b> - <b>(</b> )<br>- <b>Q</b> - <b>(</b> ) | <ul> <li>Flashing simultaneously: An ink pad is nearing or at the end of its service life.</li> <li>Flashing alternately: A borderless printing ink pad is nearing or at the end of its service life.<br/>Borderless printing is not available, but printing with a border is available.</li> <li>To replace the ink pad or borderless printing ink pad, contact Epson or an authorized Epson service provider.</li> </ul> |  |
|                                                    | <ul> <li>The printer has started in recovery mode because the firmware update failed.<br/>For more details, see the error indicator table from "Solving Problems" in the User's Guide.</li> </ul>                                                                                                    |  |
| ₹<br>₹<br>1                                        | $\mathbf{\hat{F}} = \mathbf{\hat{P}} = \mathbf{\hat{P}} = \mathbf{\hat{P}}$ A printer error has occurred. Open the front cover and remove any paper inside the printer. Turn the power off and on again. If the error continues to occur after turning the power off and on again, contact Epson support.                                                                                                    |  |

ΕN

#### Важные правила техники безопасности

- Используйте только шнур питания, который поставляется с принтером. Применение другого шнура может привести к возгоранию или поражению электрическим током. Запрещается использовать шнур с любым другим оборудованием.
- Необходимо убедиться, что данный шнур питания переменного тока соответствует действующим местным стандартам безопасности.
- За исключением случаев, специально оговоренных в вашей документации, не пытайтесь самостоятельно производить обслуживание принтера.
- Э Защищайте шнур питания от повреждений или износа.
- Необходимо устанавливать принтер недалеко от сетевой розетки так, чтобы из нее можно было легко вынуть вилку.
- Не устанавливайте и не храните устройство вне помещений, около источников грязи или пыли, воды и тепла, а также в местах, подверженных воздействию ударных нагрузок, вибраций, высокой температуры или влажности.
- Не допускайте попадания жидкости на устройство и не касайтесь его влажными руками.
- Храните емкости с чернилами и картриджи в недоступном для детей месте и не пейте чернила.
- Не трясите бутылку с чернилами слишком сильно и не подвергайте ее излишнему механическому воздействию, поскольку это может привести к вытеканию чернил.
- Храните бутылки с чернилами в вертикальном положении и не подвергайте их ударному воздействию или перепадам температур.
- При попадании чернил на кожу тщательно вымойте ее водой с мылом. При попадании чернил в глаза немедленно промойте их водой. Если после этого сохранятся неприятные ощущения или ухудшится зрение, немедленно обратитесь к врачу. При попадании чернил в рот немедленно обратитесь к врачу.

#### Руководство по панели управления

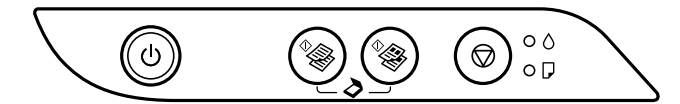

#### Кнопки

| ባ          | Служит для включения и выключения принтера.                                                                                                    |
|------------|----------------------------------------------------------------------------------------------------|
|            | Запуск черно-белого или цветного копирования на простой бумаге размера А4. Для увеличения количества копий (до 20 шт.) нажимайте на эту кнопку с интервалом в 1 секунду. |
| $\bigcirc$ | Остановка текущей операции. Удерживайте эту кнопку нажатой в течение 5 секунд, пока не<br>замигает кнопка ပ), для запуска очистки печатающей головки.                    |

#### Комбинации кнопок

| <sup>♦</sup> & + ♦      | Нажмите одновременно кнопки <sup>Ф</sup> и <sup>Ф</sup> для запуска программы на компьютере,<br>подключенном через USB, и сканирования в файл PDF. |
|-------------------------|----------------------------------------------------------------------------------------------------|
| <b>◎ + <sup></sup> </b> | Одновременно нажмите кнопки 🛇 и  или 🆓 для копирования в черновом<br>режиме.                                                                       |
| ©+৩                     | Включите принтер, удерживая нажатой кнопку 🛇, для печати шаблона проверки<br>дюз.                                                                  |

#### Показания индикаторов

| С: горит                                                            | мигает                                                                                                    |
|---------------------------------------------------------------------|----------------------------------------------------------------------------------------------------|
| Состояние о                                                         | цибки                                                                                                    |
| • ٥                                                                 | Исходная заправка чернил еще не завершена. Инструкции по завершению первоначальной заправки чернил см. в разделе <i>Установка</i> .                                                                                                    |
| • 🖓                                                                 | Не загружена бумага или подано более одного листа одновременно. Загрузите бумагу и нажмите кнопку <sup>Ф</sup> இ или <sup>Ф</sup> இ.                                                                                                    |
| - <b>.</b>                                                          | Произошло замятие бумаги. Извлеките бумагу и нажмите кнопку <sup>Ф</sup> இ или <sup>Ф</sup> இ.<br>→ «Устранение замятия бумаги» на странице 45<br>Если индикатор продолжает мигать, см. раздел о замятии бумаги в пункте «Устранение<br>неполадок» <i>Руководство пользователя</i> .                                                                                                    |
| <ul> <li>0</li> <li>0</li> <li>0</li> </ul>                         | <ul> <li>Если индикатор питания горит или мигает, значит принтер был неправильно включен. Нажмите на кнопку <sup>6</sup> или <sup>6</sup>, чтобы удалить ошибку, и отмените невыполненные задания печати. Рекомендуется выполнять проверку дюз, так как дюзы могут пересохнуть или засориться. Чтобы выключить принтер, нажмите кнопку<br/>U.</li> <li>Если индикатор питания не горит, значит принтер запущен в режиме восстановления из-за ошибки обновления встроенного ПО. Подробные сведения см. в таблице индикатора ошибок раздела «Устранение неполадок» в Руководство пользователя.</li> </ul> |
| -; <b>.</b>                                                         | <ul> <li>Одновременно мигают: Срок службы прокладки, впитывающей чернила, истекает<br/>или истек.</li> <li>Поочередно мигают: Срок службы прокладки, впитывающей чернила при печати без<br/>полей, истекает или истек. Печать без полей недоступна, но печать с полями доступна.</li> <li>Для замены прокладки, впитывающей чернила, или прокладки, впитывающей чернила<br/>при печати без полей, обратитесь в компанию Epson или к авторизованному поставщику<br/>услуг Epson.</li> </ul>                                                                                                    |
| -©-<br>- <b>○</b> -<br>- <b>○</b> -<br>- <b>○</b> -<br>- <b>○</b> - | Произошла ошибка принтера. Откройте переднюю крышку и извлеките любую бумагу из<br>принтера. Выключите и вновь включите питание. Если после выключения и включения<br>питания сообщение об ошибке все еще появляется, обратитесь в службу поддержки<br>Epson.                                                                                                    |
|                                                                     |                                                                                                    |

RU

#### Важные правила техники безопасности

Не приближайте к данному устройству кардиостимуляторы на расстояние менее 22 см. Радиоволны, излучаемые устройством, могут нарушить их работу.

Другие важные правила техники безопасности для серии ET-2710 / серии L3150 представлены на странице 6.

#### Руководство по панели управления

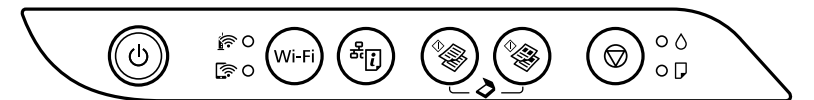

#### Кнопки

| ወ          | Служит для включения и выключения принтера.                                                                                                    |
|------------|----------------------------------------------------------------------------------------------------|
| Wi-Fi      | Сброс сетевой ошибки. Удерживайте кнопку нажатой в течение 5 секунд и больше, чтобы<br>внести сетевые настройки с помощью кнопки WPS.                                                                                |
| æ.         | Печатается отчет о подключении к сети для определения причин любых сетевых проблем.<br>Чтобы получить дополнительные сведения, удерживайте эту кнопку нажатой более 7 секунд<br>для печати листа состояния носителя. |
| ^ <b>}</b> | Запуск черно-белого или цветного копирования на простой бумаге размера А4. Для увеличения количества копий (до 20 шт.) нажимайте на эту кнопку с интервалом в 1 секунду.                                             |
| $\bigcirc$ | Остановка текущей операции. Удерживайте эту кнопку нажатой в течение 5 секунд, пока не замигает кнопка U, для запуска очистки печатающей головки.                                                                    |

#### Комбинации кнопок

| °& + °&                                              | Нажмите одновременно кнопки 🏾 🕸 и 🍣 для запуска программы на компьютере, подключенном через USB, и сканирования в файл PDF.                                                                                                  |
|------------------------------------------------------|----------------------------------------------------------------------------------------------------|
| <b>⊘</b> + <sup>¢</sup> ∕ <sup>¢</sup> ∕ <sup></sup> | Одновременно нажмите кнопки 🛇 и 🏾 и то то прования в черновом режиме.                                                                                                    |
| Wi-Fi 🕇 🛇                                            | Нажмите одновременно и удерживайте кнопки <b>Wi-Fi</b> и 🛇 для запуска настройки<br>PIN-кода (WPS).                                                                                                    |
| Wi-Fi + <sup>&amp;</sup> ij                          | Нажмите одновременно и удерживайте кнопки <b>Wi-Fi</b> и <sup>ਕ</sup> じ для запуска настройки режима Wi-Fi Direct (простая точка доступа).                                                                                   |
| <sup>ஃ</sup> i) + பு                                 | Включите принтер, удерживая нажатой кнопку <sup>差</sup> 辽, для восстановления настроек<br>сети по умолчанию. После восстановления параметров сети принтер включится, и<br>индикаторы состояния сети будут поочередно мигать. |
| © + ୯                                                | Включите принтер, удерживая нажатой кнопку 🛇, для печати шаблона проверки<br>дюз.                                                                                                    |

#### Показания индикаторов

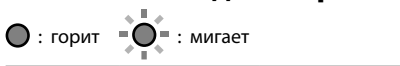

| Обычное состояние              |                                                                                                    |                                                                                                    |  |
|--------------------------------|----------------------------------------------------------------------------------------------------|----------------------------------------------------------------------------------------------------|--|
| <u>i</u>                       | Принтер подключен к беспроводной сети (Wi-Fi).                                                                                                    |                                                                                                    |  |
| <u>ایا</u>                     | Принтер подкли                                                                                                    | Принтер подключен к сети в режиме Wi-Fi Direct (простая точка доступа).                                                                                                    |  |
| Состоян                        | ие ошибки                                                                                                    |                                                                                                    |  |
|                                | Возникла ошибка подключения по Wi-Fi. Нажмите кнопку <b>Wi-Fi</b> , чтобы сбросить ошибку, и повторите попытку.                                                                                                    |                                                                                                    |  |
| • ٥                            | Исходная заправка чернил еще не завершена. Инструкции по завершению первоначальной заправки чернил см. в разделе <i>Установка</i> .                                                                                                    |                                                                                                    |  |
| • 7                            | Не загружена бумага или подано более одного листа одновременно. Загрузите бумагу и нажмите кнопку <sup>Ф</sup> или <sup>Ф</sup> .                                                                                                    |                                                                                                    |  |
| - <b>•</b> - <b>□</b>          | Произошло замятие бумаги. Извлеките бумагу и нажмите кнопку <sup>Ф</sup> или <sup>Ф</sup> .<br>→ «Устранение замятия бумаги» на странице 45<br>Если индикатор продолжает мигать, см. раздел о замятии бумаги в пункте «Устранение<br>неполадок» <i>Руководство пользователя</i>                                                                                                    |                                                                                                    |  |
| • ()<br>• ()                   | Принтер не был выключен правильно. Нажмите на кнопку <sup>Ф</sup> இ или <sup>Ф</sup> இ, чтобы удалить ошибку,<br>и отмените невыполненные задания печати. Рекомендуется выполнять проверку дюз, так как<br>дюзы могут пересохнуть или засориться.<br>Чтобы выключить принтер, нажмите кнопку 也.                                                                                                    |                                                                                                    |  |
| - <b>●</b> -⊘<br>- <b>●</b> -₽ | <ul> <li>Одновременно мигают: Срок службы прокладки, впитывающей чернила, истекает или истек.</li> <li>Поочередно мигают: Срок службы прокладки, впитывающей чернила при печати без полей, истекает или истек. Печать без полей недоступна, но печать с полями доступна.</li> <li>Для замены прокладки, впитывающей чернила, или прокладки, впитывающей чернила при печати без полей недоступна, но печать с полями доступна.</li> </ul> |                                                                                                    |  |
| 0 🤺<br>0 🐔                     | • ()<br>• ()                                                                                                    | Принтер запустился в режиме восстановления, т. к. обновление встроенного<br>ПО было выполнено с ошибкой.<br>Подробные сведения см. в таблице индикатора ошибок раздела «Устранение<br>неполадок» в Руководство пользователя.                                  |  |
| <sup>جَ</sup> اً<br>جَا        | °- <b>--</b> -<br>°- <b>-</b> - <b>-</b>                                                                                                    | Произошла ошибка принтера. Откройте переднюю крышку и извлеките<br>любую бумагу из принтера. Выключите и вновь включите питание. Если после<br>выключения и включения питания сообщение об ошибке все еще появляется,<br>обратитесь в службу поддержки Epson. |  |

RU

#### Cepiï L3100 / L3110

#### Важливі правила техніки безпеки

- Використовуйте лише шнур живлення, який постачається разом із принтером. Використання іншого шнура може призвести до пожежі або травматичного шоку. Не використовуйте шнур з іншим обладнанням.
- 🗅 Переконайтеся, що шнур живлення змінного струму відповідає місцевим стандартам безпеки.
- 🖵 За винятком випадків, описаних у документації, не намагайтеся самостійно лагодити принтер.
- Уникайте пошкодження або стирання шнура живлення.
- 🗅 Поставте принтер поблизу розетки, де шнур живлення можна легко відключити від електромережі.
- Не ставте та не зберігайте виріб під відкритим небом, поблизу надмірного бруду й пилу, води, джерел тепла або в місцях, що піддаються ударам, вібраціям, підвищеній температурі чи вологості.
- Уникайте потрапляння рідини на виріб і не користуйтеся ним мокрими руками.
- Тримайте флакони з чорнилом і резервуари для чорнил у недоступному для дітей місці. Не пийте чорнило.
- Не трясіть флаконом із чорнилами занадто сильно та не піддавайте його сильним ударам, оскільки це може стати причиною протікання.
- Обов'язково тримайте флакони з чорнилом у вертикальному положенні та не піддавайте їх впливу або зміні температури.
- У разі потрапляння чорнила на шкіру ретельно змийте його водою з милом. У разі потрапляння чорнила в очі негайно змийте його водою. Якщо після ретельного промивання залишаються неприємні відчуття або погіршується зір, негайно зверніться до лікаря. Якщо чорнило потрапило до рота, негайно зверніться до лікаря.

#### Робота з панеллю керування

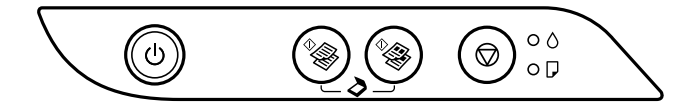

#### Кнопки

| ባ            | Вмикає та вимикає принтер.                                                                                                    |
|--------------|----------------------------------------------------------------------------------------------------|
| ♦            | Починає монохромне чи кольорове копіювання на папері формату А4. Щоб збільшити<br>кількість копій (до 20 примірників), натискайте цю кнопку з інтервалом в 1 секунду. |
| $\heartsuit$ | Зупиняє поточну операцію. Утримуйте цю кнопку протягом 5 секунд, доки не засвітиться кнопка (U, щоб очистити друкувальну голівку.                                     |

#### Комбінації кнопок

| <sup>♦</sup> ♣ + ♦♣ | Натисніть кнопки 🆤 і ৈ одночасно, щоб запустити програмне забезпечення на комп'ютері, підключеному через USB, і відсканувати як файл PDF. |
|---------------------|----------------------------------------------------------------------------------------------------|
| ♥ + ♥ ♥ / ♥ ♥       | Натисніть одночасно кнопки 🛇 і <sup>Ф</sup> або <sup>Ф</sup> доб копіювати в чорновому режимі.                                            |
| ©+৩                 | Увімкніть принтер, утримуючи кнопку 🕏, щоб надрукувати шаблон перевірки<br>сопел.                                                         |

#### Розпізнавання індикаторних спалахів

🔘 : Увімкнено

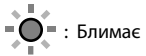

| Статус помилки                                                                                      |                                                                                                    |  |
|----------------------------------------------------------------------------------------------------|----------------------------------------------------------------------------------------------------|--|
| • ٥                                                                                                 | Початкова заправка чорнил може бути незавершена. Перегляньте пункт Встановлення, щоб завершити початкову заправку чорнила.                                                                                                    |  |
| • 7                                                                                                 | Папір не завантажено або відбувалась подача більше одного аркуша на раз. Завантажте папір і натисніть кнопку <sup>Ф</sup> або <sup>Ф</sup> .                                                                                                    |  |
|                                                                                                    | Сталося зминання паперу. Вийміть папір і натисніть кнопку <sup>Ф</sup> இ або <sup>Ф</sup> இ.<br>➡ «Виймання зім'ятого паперу» на сторінці 45<br>Якщо індикатор продовжує блимати, перегляньте пункт про зім'ятий папір у розділі<br>«Вирішення проблем» у <i>Посібнику користувача</i> .                                                                                                    |  |
| • ()<br>• ()                                                                                        | <ul> <li>Якщо індикатор живлення світиться або блимає, принтер було вимкнено<br/>неналежним чином. Усунувши проблему шляхом натискання кнопки ふるの ふ,<br/>скасуйте файли, які очікують на друк. Ми радимо провести перевірку сопел, оскільки<br/>вони могли висохнути або забитись. Щоб вимкнути принтер, натисніть кнопку ひ.</li> <li>Коли індикатор живлення вимкнено, принтер запустився в режимі відновлення,<br/>оскільки не вдалось оновити прошивку. Щоб отримати додаткові відомості,<br/>перегляньте таблицю індикаторів помилок у розділі «Вирішення проблем» у Посібнику<br/>користувача.</li> </ul> |  |
| $- \overset{1}{\overset{1}{\overset{1}{\overset{1}{\overset{1}{\overset{1}{\overset{1}{\overset{1}$ | <ul> <li>Блимає синхронно: термін служби чорнильної подушки закінчується або вже закінчився.</li> <li>Блимає поперемінно: термін служби чорнильної подушки для друку без полів закінчується або вже закінчився. Друк без полів недоступний, але можливий друк із рамкою.</li> <li>Для заміни чорнильної подушки або чорнильної подушки для друку без полів зверніться до компанії Epson або авторизованого постачальника послуг компанії Epson.</li> </ul>                                                                                                    |  |
| -©-<br>- <b>○</b> -<br>- <b>○</b> -□                                                                | Сталася помилка принтера. Відкрийте передню панель і вийміть папір усередині<br>принтера. Вимкніть живлення й увімкніть знову. Якщо помилка все ще відображається<br>після вимкнення та увімкнення живлення, зверніться до служби підтримки Epson.                                                                                                    |  |

#### Cepiï ET-2710 / L3150

#### Важливі правила техніки безпеки

Тримайте цей виріб на відстані щонайменше 22 см від електрокардіостимуляторів. Радіохвилі від цього виробу можуть негативно впливати на роботу електрокардіостимуляторів.

Для інших важливі правила техніки безпеки для серій ЕТ-2710 / L3150, перейдіть на сторінку 10.

#### Робота з панеллю керування

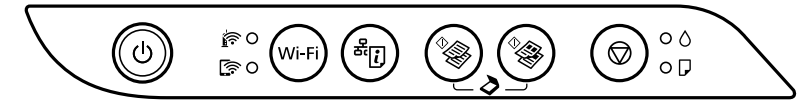

#### Кнопки

| ወ          | Вмикає та вимикає принтер.                                                                                                    |
|------------|----------------------------------------------------------------------------------------------------|
| Wi-Fi      | Вирішує мережеву помилку. Утримуйте протягом 5 або більше секунд, щоб налаштувати мережу за допомогою кнопки WPS.                                                                    |
| æ.         | Друкує звіт про мережеве з'єднання для визначення причин проблем із мережею. Щоб<br>отримати більше інформації, утримуйте цю кнопку понад 7 секунд для друку аркуша стану<br>мережі. |
| ^ <b>}</b> | Починає монохромне чи кольорове копіювання на папері формату А4. Щоб збільшити кількість копій (до 20 примірників), натискайте цю кнопку з інтервалом в 1 секунду.                   |
| $\bigcirc$ | Зупиняє поточну операцію. Утримуйте цю кнопку протягом 5 секунд, доки не засвітиться кнопка U, щоб очистити друкувальну голівку.                                                     |

#### Комбінації кнопок

| °⊗ + °⊗                                     | Натисніть кнопки <sup>4</sup> ( <sup>4</sup> ) в ферераций саночасно, щоб запустити програмне забезпечення на комп'ютері, підключеному через USB, і відсканувати як файл PDF.                                          |
|---------------------------------------------|----------------------------------------------------------------------------------------------------|
| <b>⊘</b> + <sup>\$</sup> }/ <sup>\$</sup> } | Натисніть одночасно кнопки ${igodoldsymbol  ho}$ і ${}^{\oplus}\!\!\!\!\!\!\!\!\!\!\!\!\!\!\!\!\!\!\!\!\!\!\!\!\!\!\!\!\!\!\!\!\!\!$                                                                                   |
| Wi-Fi 🕇 🛇                                   | Утримуйте кнопки <b>Wi-Fi</b> та <sup>©</sup> одночасно, щоб запустити налаштування PIN-коду<br>(WPS).                                                                                                    |
| Wi-Fi + <sup>&amp;</sup> ij                 | Утримуйте кнопки <b>Wi-Fi</b> та <sup>&amp;</sup> ⊡ одночасно, щоб запустити налаштування Wi-Fi Direct<br>(Простого режиму AP).                                                                                        |
| ு + ப்<br>ஆ                                 | Увімкніть принтер, утримуючи кнопку <sup>Ф</sup> [], щоб відновити стандартні налаштування мережі. Коли мережеві налаштування будуть відновлені, принтер увімкнеться, а індикатори стану мережі блиматимуть почергово. |
| യ + ഗ                                       | Увімкніть принтер, утримуючи кнопку 🕏, щоб надрукувати шаблон перевірки сопел.                                                                                                    |

#### Розпізнавання індикаторних спалахів

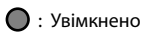

| Звичний статус                                                                                                    |                                                                                                    |                                                                                                    |  |
|----------------------------------------------------------------------------------------------------|----------------------------------------------------------------------------------------------------|----------------------------------------------------------------------------------------------------|--|
| <u>i</u>                                                                                                    | Принтер підключено до безпроводової мережі (Wi-Fi).                                                                                                    |                                                                                                    |  |
| (in the second second s | Принтер підклю                                                                                                    | Принтер підключено до мережі в режимі Wi-Fi Direct (Простого режиму АР).                                                                                                    |  |
| Статус п                                                                                                    | юмилки                                                                                                    |                                                                                                    |  |
|                                                                                                    | Сталася помилка Wi-Fi з'єднання. Натисніть кнопку <b>Wi-Fi</b> , щоб очистити помилку та повторіть<br>спробу.                                                                                                    |                                                                                                    |  |
| • ٥                                                                                                    | Початкова заправка чорнил може бути незавершена. Перегляньте пункт Встановлення, щоб завершити початкову заправку чорнила.                                                                                                    |                                                                                                    |  |
| • 7                                                                                                    | Папір не завантажено або відбувалась подача більше одного аркуша на раз. Завантажте папір і<br>натисніть кнопку <sup>Ф</sup> або <sup>Ф</sup> .                                                                                                    |                                                                                                    |  |
| - <b>•</b>                                                                                                    | Сталося зминання паперу. Вийміть папір і натисніть кнопку <sup>Ф</sup> або <sup>Ф</sup> .<br>→ «Виймання зім'ятого паперу» на сторінці 45<br>Якщо індикатор продовжує блимати, перегляньте пункт про зім'ятий папір у розділі «Вирішення<br>проблем» у <i>Посібнику користувача</i> .                                                                                                    |                                                                                                    |  |
| • ()<br>• ()                                                                                                    | Принтер було вимкнено неналежним чином. Усунувши проблему шляхом натискання кнопки <sup>Ф</sup><br>або <sup>Ф</sup> , скасуйте файли, які очікують на друк. Ми радимо провести перевірку сопел, оскільки<br>вони могли висохнути або забитись.<br>Щоб вимкнути принтер, натисніть кнопку 也.                                                                                                    |                                                                                                    |  |
| -∮-≬<br>-∮-₽                                                                                                    | <ul> <li>Блимає синхронно: термін служби чорнильної подушки закінчується або вже закінчився.</li> <li>Блимає поперемінно: термін служби чорнильної подушки для друку без полів закінчується або вже закінчився.</li> <li>Блимає поперемінно: термін служби чорнильної подушки для друку без полів закінчується або вже закінчився. Друк без полів недоступний, але можливий друк із рамкою.</li> <li>Для заміни чорнильної подушки або чорнильної подушки для друку без полів зверніться до компанії Epson або авторизованого постачальника послуг компанії Epson.</li> </ul> |                                                                                                    |  |
| 0 🧃<br>0 🗐                                                                                                    | • 0<br>• <b>7</b>                                                                                                    | Принтер запустився в режимі відновлення, оскільки не вдалось оновити<br>прошивку.<br>Щоб отримати додаткові відомості, перегляньте таблицю індикаторів помилок у<br>розділі «Вирішення проблем» у <i>Посібнику користувача</i> .                      |  |
| Сталася помилка принтера. Відкрийте передню панель і вийміть папір<br>усередині принтера. Вимкніть живлення й увімкніть знову. Якщо помилка все<br>ще відображається після вимкнення та увімкнення живлення, зверніться до<br>служби підтримки Ерзоп.                                                                                                    |                                                                                                    | Сталася помилка принтера. Відкрийте передню панель і вийміть папір<br>усередині принтера. Вимкніть живлення й увімкніть знову. Якщо помилка все<br>ще відображається після вимкнення та увімкнення живлення, зверніться до<br>служби підтримки Epson. |  |

13

UK

→ 🛄 34

## Маңызды қауіпсіздік нұсқаулары

- Принтермен бірге келетін қуат сымын ғана пайдаланыңыз. Басқа сымды пайдалану өртке немесе ток соғуға әкелуі мүмкін. Сымды ешбір басқа жабдықпен бірге пайдаланбаңыз.
- Айнымалы ток адаптерінің қуат сымы қатысты қауіпсіздік стандартына сәйкес келетініне көз жеткізіңіз.
- Құжаттамаңызда айрықша белгіленбеген болса, принтерге өз бетіңізбен қызмет көрсетуге әрекеттенбеңіз.
- 🗅 Қуат сымының зақымдалуына немесе тозуына жол бермеңіз.
- 🗅 Принтерді қуат сымы оңай қосылатын электр розеткасының жанына орналастырыңыз.
- Өнімді сыртқа, қатты кір немесе шаң жерге, судың, ыстық көздері бар жерге немесе соққы, діріл, жоғары температура немесе ылғал жерлерге орналастырмаңыз.
- 🗅 Өнімге сұйық зат төгіп алмаңыз немесе өнімді дымқыл қолдарыңызбен қолданбаңыз.
- Сия бөтелкелерін және сия құтысын балалар жетпейтін жерде сақтаңыз және сияны ішіп қоймаңыз.
- Сия бөтелкесін тым қатты шайқамаңыз немесе оған қатты соққы түсірмеңіз, себебі ол сияның ағуына әкелуі мүмкін.
- Сия бөтелкелерін тек қана тігінен ұстаңыз және оларға соққы немесе температура өзгерістерінің тиюіне жол бермеңіз.
- Егер сия теріңізге тисе, тиген жерді сабындап жуыңыз. Егер сия көзіңізге тисе, дереу сумен жуып тастаңыз. Жақсылап жуғаннан кейін де ыңғайсыздық немесе көру қиындықтары туындаса, дереу дәрігерге қаралыңыз. Егер аузыңызға сия кірсе, дереу дәрігерге қаралыңыз.

## Басқару панелінің анықтамасы

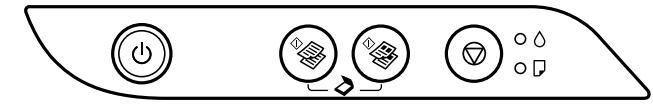

#### Түймелер

| ባ          | Принтерді қосады немесе өшіреді.                                                                                                    |
|------------|----------------------------------------------------------------------------------------------------|
| *& *&      | А4 өлшемді қарапайым қағазда монохромды немесе түрлі түсті көшіруді бастайды.<br>Көшірмелер санын (20 көшірмеге дейін) көбейту үшін осы түймені 1 секундтық<br>аралықтар ішінде басыңыз. |
| $\bigcirc$ | Ағымдағы әрекетті тоқтатады. Басып шығару механизмін тазалауды іске қосу үшін<br>түймесі жыпылықтағанша осы түймені 5 секунд бойы басып тұрыңыз.                                         |

## Түймелердің тіркесімдері

| <sup>♦</sup> ♦ + ♦      | USB арқылы қосылған компьютерде бағдарламаны іске қосу және PDF файлы<br>ретінде сканерлеу үшін 🦃 және 🏶 түймелерін бір уақытта басыңыз. |
|-------------------------|----------------------------------------------------------------------------------------------------|
| <b>◎ + <sup></sup> </b> | Жоба режимінде көшіру үшін $\heartsuit$ және $^{\diamondsuit}$ немесе $^{\diamondsuit}$ түймелерін бір уақытта басыңыз.                  |
| ©+ტ                     | Шүмектерді тексеру үлгісін басып шығару үшін © түймесін басып тұрып<br>принтерді қосыңыз.                                                |

#### Көрсеткіш шамдарын оқу

🔘 : Қосулы

-О-: Жыпылықтайды

| Қате күйі                   |                                                                                                    |
|-----------------------------|----------------------------------------------------------------------------------------------------|
| • ٥                         | Бастапқы сияға толтыру аяқталмаған болуы мүмкін. Бастапқы сияға толтыруды<br>аяқтау үшін Осы жерден бастаңыз постерін қараңыз.                                                                                                    |
| • 7                         | Қағаз жүктелмеген немесе бір уақытта бірнеше парақ берілген. Қағазды жүктеп, $^{*}$ немесе $^{*}$ түймесін басыңыз.                                                                                                    |
| - <b>.</b><br>-             | Қағаз кептелісі пайда болды. Қағазды шығарып, <sup>Ф</sup> ҈⊗ немесе <sup>Ф</sup> ҈⊛ түймесін басыңыз.<br>→ 45-беттегі "Қағаз кептелісін тазалау"<br>Индикатор шамы жыпылықтай берсе, Пайдаланушы нұсқаулығы ішіндегі<br>"Ақаулықтарды шешу" тарауында қағаз кептелісі жөніндегі бөлімді қараңыз.                                                                                                    |
|                             | <ul> <li>Қуат шамы жанып не жыпылықтап тұрса, бұл принтердің қате өшірілгенін білдіреді. <sup>®</sup> немесе <sup>®</sup> түймесін басу арқылы қатені жойған соң, кез келген күтудегі басып шығару тапсырмаларын аяқтаңыз. Шүмектердің құрап қалу немесе бітелу мүмкіндігіне байланысты оларды тексеруге кеңес береміз. Принтерді өшіру үшін, Ü түймесін басыңыз.</li> <li>Қуат шамы сөніп тұрған кезде, бұл микробағдарлама жаңартуының сәтсіз аяқталғанына байланысты принтердің қалтарына келтіру режимінде іске қосылғанын білдіреді. Толық мәліметтерді Пайдаланушы нұсқаулығы ішіндегі "Ақаулықтарды шешу" тарауында қате индикаторларының кестесінен қараңыз.</li> </ul> |
| - • - 0<br>- • - •          | <ul> <li>Бір уақытта жыпылықтайды: сия төсемесі қызмет көрсету мерзімінің соңына жақындауда немесе оған жетті.</li> <li>Кезектесіп жыпылықтайды: шексіз басып шығару сиясының төсемесі қызмет көрсету мерзімінің соңына жақындауда немесе оған жетті. Шексіз басып шығару мүмкін емес, бірақ шекпен басып шығаруға болады.</li> <li>Сия төсемесін немесе шексіз басып шығару сиясының төсемесі ауыстыру үшін, Ерзоп компаниясына немесе өкілетті Ерзоп қызмет көрсетуші провайдеріне хабарласыңыз.</li> </ul>                                                                                                    |
| =©== - <b>•</b> -○<br>•••-□ | Принтер қатесі пайда болды. Алдыңғы қақпақты ашып, принтер ішіндегі бүкіл<br>қағазды шығарыңыз. Қуатты өшіріп, қайта қосыңыз. Егер қате туралы хабар<br>қуатты өшіріп, қайта қосқаннан кейін әлі көрініп тұрса, Epson қолдау қызметіне<br>хабарласыңыз.                                                                                                    |

KK

## Маңызды қауіпсіздік нұсқаулары

Осы өнімді кардиостимуляторлардан ең кемінде 22 см қашық сақтаңыз. Осы өнімнен шыққан радио толқындар кардиостимуляторлардың жұмысына кері әсерін тигізуі мүмкін.

ET-2710 сериясы / L3150 сериясы бойынша басқа да маңызды қауіпсіздік нұсқауларын 14-беттен қараңыз.

## Басқару панелінің анықтамасы

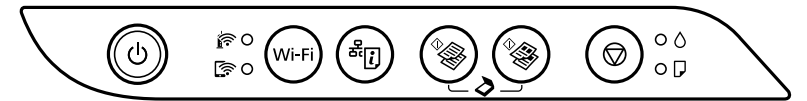

#### Түймелер

| ባ                                                                                                    | Принтерді қосады немесе өшіреді.                                                                                                    |
|----------------------------------------------------------------------------------------------------|----------------------------------------------------------------------------------------------------|
| Wi-Fi         Желі қатесін жояды. WPS push түймесін пайдалану арқылы желі параметрлер<br>үшін, 5 секунд немесе одан көп басып тұрыңыз. |                                                                                                    |
| <sup>£</sup> ز                                                                                                    | Кез келген желілік ақаулардың себебін анықтау үшін, желі қосылымы есебін басып<br>шығарады. Қосымша ақпарат алу үшін, осы түймені 7 секундтан артық басып тұрып,<br>желі күйі парағын басып шығарыңыз. |
| ^ <b>&amp;</b>                                                                                                    | А4 өлшемді қарапайым қағазда монохромды немесе түрлі түсті көшіруді бастайды.<br>Көшірмелер санын (20 көшірмеге дейін) көбейту үшін осы түймені 1 секундтық<br>аралықтар ішінде басыңыз.               |
| $\bigcirc$                                                                                                    | Ағымдағы әрекетті тоқтатады. Басып шығару механизмін тазалауды іске қосу үшін 也<br>түймесі жыпылықтағанша осы түймені 5 секунд бойы басып тұрыңыз.                                                     |

#### Түймелердің тіркесімдері

| <sup>0</sup> ⊗ + <sup>0</sup> ⊗ | USB арқылы қосылған компьютерде бағдарламаны іске қосу және PDF файлы ретінде сканерлеу үшін 🦃 және 🏶 түймелерін бір уақытта басыңыз.                                                                   |
|---------------------------------|----------------------------------------------------------------------------------------------------|
| ♥ + ♥﴾/♥.                       | Жоба режимінде көшіру үшін 🗇 және  немесе 🆓 түймелерін бір уақытта басыңыз.                                                                                                    |
| Wi-Fi 🕇 🛇                       | РІN кодын орнатуды (WPS) бастау үшін <b>Wi-Fi</b> және © түймелерін бір уақытта<br>басып тұрыңыз.                                                                                                    |
| Wi-Fi + <sup>&amp;</sup> i      | Wi-Fi Direct (қарапайым АР) реттеуін бастау үшін, <b>Wi-Fi</b> және <sup>अ</sup> ট түймелерін<br>бір уақытта басып тұрыңыз.                                                                             |
| ீi] + ப்                        | Әдепкі желі параметрлерін қалпына келтіру үшін वैटि түймесін басып тұрып<br>принтерді қосыңыз. Желі параметрлері қалпына келтірілгенде, принтер<br>қосылып, желі күйінің шамдары кезекпен жыпылықтайды. |
| ©+৩                             | Шүмектерді тексеру үлгісін басып шығару үшін 🛇 түймесін басып тұрып<br>принтерді қосыңыз.                                                                                                    |

## Көрсеткіш шамдарын оқу

🔘 : Қосулы

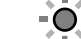

-О-: Жыпылықтайды

| Қалыпты күй                                                                                                    |                                                                                                    |  |
|----------------------------------------------------------------------------------------------------|----------------------------------------------------------------------------------------------------|--|
| <b>i</b> •                                                                                                    | Принтер сымсыз (Wi-Fi) желіге қосылған.                                                                                                    |  |
| <b>I</b>                                                                                                    | Принтер Wi-Fi Direct (қарапайым AP) режиміндегі желіге қосылған.                                                                                                    |  |
| Қате кү                                                                                                    | үйі                                                                                                    |  |
|                                                                                                    | Wi-Fi қосылым қатесi пайда болды. Қатенi жою және әрекеттi қайталау үшiн <b>Wi-Fi</b><br>түймесiн басыңыз.                                                                                                    |  |
| • ٥                                                                                                    | Бастапқы сияға толтыру аяқталмаған болуы мүмкін. Бастапқы сияға толтыруды аяқтау<br>үшін Осы жерден бастаңыз постерін қараңыз.                                                                                                    |  |
| • 7                                                                                                    | Қағаз жүктелмеген немесе бір уақытта бірнеше парақ берілген. Қағазды жүктеп,  немесе 💱 түймесін басыңыз.                                                                                                    |  |
| - <b>•</b> -D                                                                                                    | Қағаз кептелісі пайда болды. Қағазды шығарып, <sup>Ф</sup> немесе <sup>Ф</sup> түймесін басыңыз.<br>→ 45-беттегі "Қағаз кептелісін тазалау"<br>Индикатор шамы жыпылықтай берсе, Пайдаланушы нұсқаулығы ішіндегі "Ақаулықтарды<br>шешу" тарауында қағаз кептелісі жөніндегі бөлімді қараңыз.                                                                                                    |  |
| • ()<br>• ()                                                                                                    | Принтер дұрыс өшірілген жоқ. *※ немесе *※ түймесін басу арқылы қатені жойған соң,<br>кез келген күтудегі басып шығару тапсырмаларын аяқтаңыз. Шүмектердің құрап қалу<br>немесе бітелу мүмкіндігіне байланысты оларды тексеруге кеңес береміз.<br>Принтерді өшіру үшін, 也 түймесін басыңыз.                                                                                                    |  |
|                                                                                                    | <ul> <li>Бір уақытта жыпылықтайды: сия төсемесі қызмет көрсету мерзімінің соңына жақындауда немесе оған жетті.</li> <li>Кезектесіп жыпылықтайды: шексіз басып шығару сиясының төсемесі қызмет көрсету мерзімінің соңына жақындауда немесе оған жетті. Шексіз басып шығару мүмкін емес, бірақ шекпен басып шығаруға болады.</li> <li>Сия төсемесін немесе шексіз басып шығару сиясының төсемесі ауыстыру үшін, Ерson компаниясына немесе өкілетті Ерson қызмет көрсетуші провайдеріне хабарласыңыз.</li> </ul> |  |
| <ul> <li></li></ul>                                                                                                    | <ul> <li>Принтер қалпына келтіру режимінде іске қосылды, себебі микробағдарлама жаңартуы сәтсіз аяқталды.</li> <li>Полық мәліметтерді Пайдаланушы нұсқаулығы ішіндегі "Ақаулықтарды шешу" тарауында қате индикаторларының кестесінен қараңыз.</li> </ul>                                                                                                    |  |
| Горинтер қатесі пайда болды. Алдыңғы қақпақты ашып, принтер ішіндегі<br>бүкіл қағазды шығарыңыз. Қуатты өшіріп, қайта қосыңыз. Егер қате<br>туралы хабар қуатты өшіріп, қайта қосқаннан кейін әлі көрініп тұрса,<br>Ерѕоп қолдау қызметіне хабарласыңыз. |                                                                                                    |  |

KK

⇒ 🛄 34

#### L3100 Seriyası / L3110 Seriyası

## Vacib təhlükəsizlik təlimatları

- Yalnız printerlə təmin edilən elektrik kabelindən istifadə edin. Başqa kabeldən istifadə yanğına və ya elektrik vurmasına səbəb ola bilər. Kabeli hər hansı digər avadanlıqla istifadə etməyin.
- 🗅 Elektrik kabelinin yerli təhlükəsizlik standartlarına uyğun olmasına əmin olun.
- □ Sənədlərinizdə xüsusi olaraq qeyd edilməsə, printerə özünüz texniki xidmət göstərməyə cəhd etməyin.
- 🗅 Elektrik kabelinin zədələnməsinə və ya aşınmasına imkan verməyin.
- 🗅 Printeri elektrik kabelinin rahat taxılıb-çıxarıla biləcəyi divar rozetkasının yaxınına yerləşdirin.
- Məhsulu çöldə, çirk və ya tozun çox olduğu yerdə, suya, qızdırıcı mənbələrinə yaxın yerlərdə və ya zərbələr, titrəmə, yüksək temperatur və ya rütubət kimi təsirlərə məruz qalan yerlərdə yerləşdirməyin.
- □ Məhsula maye tökülməməsinə və yaş əllərlə məhsula toxunmamağa diqqət yetirin.
- Mürəkkəb şüşələrini və mürəkkəb çəni bölməsini uşaqların əli çatmayan yerdə saxlayın və mürəkkəbi içməyin.
- Mürəkkəb şüşəsini çox bərk çalxalamayın, yaxud ciddi təsirlərə məruz qoymayın, çünki bu, mürəkkəbin axmasına səbəb ola bilər.
- Mürəkkəb şüşələrinin dik oturmasına diqqət yetirin və onları təsirlərə və ya temperatur dəyişikliklərinə məruz qoymayın.
- Mürəkkəb dərinizə düşərsə, həmin nahiyəni sabun və su ilə yaxşıca yuyun. Mürəkkəb gözlərinizə düşərsə, dərhal su ilə yaxalayın. Yaxşıca yuduqdan sonra da diskomfort və ya görmə problemi davam edərsə, dərhal həkimə müraciət edin. Müərrək ağzınıza dəyərsə, hərhal həkimə müraciət edin.

## İdarəetmə Paneli Təlimatı

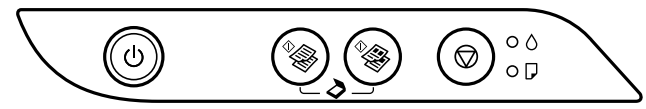

#### Düymələr

| ባ            | Printeri yandırır və ya söndürür.                                                                                                    |
|--------------|----------------------------------------------------------------------------------------------------|
| ♦            | A4 ölçülü ağ vərəqdə monoxrom və ya rəngli köçürməni başladır. Nüsxələrin sayını<br>(20 nüsxəyə qədər) artırmaq üçün bu düyməni 1 saniyəlik intervallar ilə basın. |
| $\heartsuit$ | Cari əməliyyatı dayandırır. Printer başlığını təmizləmək üçün 🕁 düyməsi sayrışanadək bu<br>düyməni 5 saniyə basıb saxlayın.                                        |

## Düymə kombinasiyaları

| <sup>♦</sup> � + �      | USB ilə qoşulmuş kompüterdə proqramı icra etmək və PDF fayl kimi skanlamaq üçün 🗞 və 🏷 düymələrini eyni zamanda basın.                                    |
|-------------------------|----------------------------------------------------------------------------------------------------|
| <b>◎</b> + <sup>◆</sup> | Qaralama rejimində kopyalamaq üçün ${\ensuremath{\overline{O}}}$ və<br>ya ${}^{\Phi}\!\!\!\!\!\!\!\!\!\!\!\!\!\!\!\!\!\!\!\!\!\!\!\!\!\!\!\!\!\!\!\!\!\!$ |
| ©+৩                     | Başlıq gözlərini yoxlama şablonunu çap etmək üçün ${f O}$ düyməsini basıb saxlayın və printeri yandırın.                                                  |

## Siqnal işıqlarının oxunması

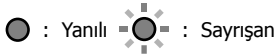

| Xəta vəziyyəti                                                                              |                                                                                                    |  |
|---------------------------------------------------------------------------------------------|----------------------------------------------------------------------------------------------------|--|
| • ٥                                                                                         | İlk mürəkkəb doldurması tamamlanmamış ola bilər. İlk mürəkkəb doldurulmasını tamamlamaq üçün Buradan Başlat bölməsinə baxın.                                                                                                    |  |
| • 7                                                                                         | Kağız yüklənməyib və ya eyni zamanda birdən artıq vərəq ötürülüb. Kağız yükləyin və $^{*}\!\!\!\otimes$ və ya $^{*}\!\!\!\otimes$ düyməsini basın.                                                                                                    |  |
|                                                                                             | Kağız ilişib. Kağızı çıxarın və <sup>4</sup> ⊛ və ya <sup>4</sup> ⊛ düyməsini basın.<br>→ "İlişmiş kağızın təmizlənməsi" səhifə 45<br>Siqnal işığı sayrışmağa davam edərsə, İstifadəçi üçün təlimatda "Problemlərin həlli"ndə<br>kağız ilişməsi bölməsinə baxın.                                                                                                    |  |
| <ul><li>0</li><li>0</li><li>0</li></ul>                                                     | <ul> <li>Enerji işiği yanılı olduqda və ya sayrışdıqda, printer düzgün söndürülməyib.</li> <li><sup>4</sup> və ya <sup>4</sup> düyməsini basmaqla xətanı təmizlədikdən sonra, hər hansı gözləyən çap işlərini ləğv edin. Gözlüklər quruya və tıxana bildiyindən, başlıq gözlərinin yoxlanmasını icra etməyi tövsiyə edirik. Printeri söndürmək üçün, <sup>1</sup> düyməsini basdığınıza əmin olun.</li> <li>Enerji işiği sönülü olduqda, proqram yeniləməsi alınmadığına görə printer bərpa rejimində işə düşüb. Ətraflı məlumat üçün İstifadəçi üçün təlimatda "Problemlərin həlli"ndə xəta göstəricisi cədvəlinə baxın.</li> </ul> |  |
| -• <b>•</b> ••<br>-• <b>•</b> ••                                                            | <ul> <li>Eyni vaxtda sayrışma: Mürəkkəb çəninin istismar müddəti bitmək üzrədir və ya bitmişdir.</li> <li>Növbəli sayrışma: Sərhədsiz çap mürəkkəbi yastıqçasının istismar müddəti bitmək üzrədir və ya bitmişdir. Sərhədsiz çap mümkün deyil, lakin sərhədli çap mümkündür.</li> <li>Mürəkkəb yastıqçasını və ya sərhədsiz çap mürəkkəbi yastıqçasını dəyişdirmək üçün Epson və ya səlahiyyətli Epson xidmət təminatçısı ilə əlaqə saxlayın.</li> </ul>                                                                                                    |  |
| -<br>-<br>-<br>-<br>-<br>-<br>-<br>-<br>-<br>-<br>-<br>-<br>-<br>-<br>-<br>-<br>-<br>-<br>- | Printer xətası baş verib. Ön qapağı açın və printerdəki kağızı çıxarın. Cihazı söndürüb-<br>yandırın. Printeri söndürüb-yandırdıqdan sonra xəta yenə baş verərsə, Epson dəstək<br>xidmətinə müraciət edin.                                                                                                    |  |

AZ

## Vacib təhlükəsizlik təlimatları

Printeri ürək aparatından ən az 22 sm aralı yerləşdirin. Printerdən yayılan radio dalğaları ürək aparatına mənfi təsir edə bilər.

ET-2710 Seriyası / L3150 Seriyası ilə əlaqədar digər vacib təhlükəsizlik təlimatlari üçün bu səhifəyə baxın: 18.

## İdarəetmə Paneli Təlimatı

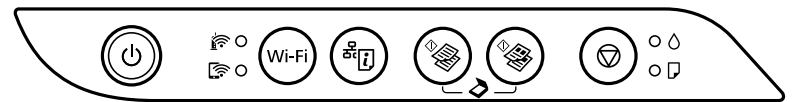

#### Düymələr

| ባ          | Printeri yandırır və ya söndürür.                                                                                                    |
|------------|----------------------------------------------------------------------------------------------------|
| Wi-Fi      | Şəbəkə xətasını təmizləyir. WPS ötürmə düyməsindən istifadə etməklə şəbəkə parametrlərini qurmaq üçün 5 saniyə və ya daha çox basıb saxlayın.                                                                                      |
| æ.         | Hər hansı şəbəkə problemlərinin səbəblərini müəyyənləşdirmək üçün şəbəkə bağlantısına<br>dair hesabatı çap edir. Əlavə məlumat əldə etmək üçün, şəbəkə statusu vərəqi çap etmək<br>üçün bu düyməni 7 saniyədən çox basıb saxlayın. |
| ♦          | A4 ölçülü ağ vərəqdə monoxrom və ya rəngli köçürməni başladır. Nüsxələrin sayını<br>(20 nüsxəyə qədər) artırmaq üçün bu düyməni 1 saniyəlik intervallar ilə basın.                                                                 |
| $\bigcirc$ | Cari əməliyyatı dayandırır. Printer başlığını təmizləmək üçün 也 düyməsi sayrışanadək bu<br>düyməni 5 saniyə basıb saxlayın.                                                                                                    |

#### Düymə kombinasiyaları

| ^ <b>€</b> + €                                        | USB ilə qoşulmuş kompüterdə proqramı icra etmək və PDF fayl kimi skanlamaq üçün $^{4}$ və $^{4}$ düymələrini eyni zamanda basın.                                                                                                   |
|-------------------------------------------------------|----------------------------------------------------------------------------------------------------|
| <b>⊘</b> + <sup>¢</sup> / <sup>¢</sup> / <sup>*</sup> | Qaralama rejimində kopyalamaq üçün ${}^{igodoldoldoldoldoldoldoldoldoldoldoldoldol$                                                                                                    |
| Wi-Fi 🕇 🛇                                             | PIN Kod Quraşdırmasını (WPS) başlatmaq üçün <b>Wi-Fi</b> və 🛇 düymələrini eyni<br>vaxtda basıb saxlayın.                                                                                                    |
| Wi-Fi + <sup>&amp;</sup> i                            | Wi-Fi Direct (Adi AP) Quraşdırmasını başlatmaq üçün <b>Wi-Fi</b> və <sup>尚</sup> 団 düymələrini eyni<br>vaxtda basıb saxlayın.                                                                                                    |
| ப் <b>+ (</b> j                                       | Standart şəbəkə parametrlərini bərpa etmək üçün <sup>si</sup> l düyməsini basıb saxlayın<br>və printeri yandırın. Şəbəkə parametrləri bərpa edildikdə, printer yanır və şəbəkə<br>statusu işıqları alternativ şəkildə yanıb sönür. |
| © + ୯                                                 | Başlıq gözlərini yoxlama şablonunu çap etmək üçün © düyməsini basıb saxlayın və<br>printeri yandırın.                                                                                                    |

# Siqnal işıqlarının oxunması • Yanılı • • • Sayrışan

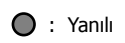

| Normal                                                                                                    | vəziyyət                                                                                                    |                                                                                                    |
|----------------------------------------------------------------------------------------------------|----------------------------------------------------------------------------------------------------|----------------------------------------------------------------------------------------------------|
| <u>i</u> •                                                                                                    | Printer simsiz (Wi-Fi) şəbəkəyə qoşulub.                                                                                                    |                                                                                                    |
| <b>€</b>                                                                                                    | Printer Wi-Fi Direct (Sadə AP) rejimində şəbəkəyə qoşulub.                                                                                                    |                                                                                                    |
| Xəta və                                                                                                    | ziyyəti                                                                                                    |                                                                                                    |
|                                                                                                    | Wi-Fi qoşulma xətası baş verib. <b>Wi-Fi</b> düyməsini basaraq xətanı aradan qaldırın və yenidən sınayın.                                                                                                    |                                                                                                    |
| • ٥                                                                                                    | İlk mürəkkəb doldurması tamamlanmamış ola bilər. İlk mürəkkəb doldurulmasını tamamlamaq<br>üçün Buradan Başlat bölməsinə baxın.                                                                                                    |                                                                                                    |
| • 7                                                                                                    | Kağız yüklənməyib və ya eyni zamanda birdən artıq vərəq ötürülüb. Kağız yükləyin və $^{\Phi}$ və ya $^{\Phi}$ düyməsini basın.                                                                                                    |                                                                                                    |
|                                                                                                    | Kağız ilişib. Kağızı çıxarın və <sup>*</sup> ♥ və ya <sup>*</sup> ♥ düyməsini basın.<br>→ "İlişmiş kağızın təmizlənməsi" səhifə 45<br>Siqnal işığı sayrışmağa davam edərsə, İstifadəçi üçün təlimatda "Problemlərin həlli"ndə kağız<br>ilişməsi bölməsinə baxın.                                                                                                    |                                                                                                    |
| • ٥<br>• •                                                                                                    | Printer düzgün söndürülməyib. * və ya * düyməsini basmaqla xətanı təmizlədikdən sonra, hər hansı gözləyən çap işlərini ləğv edin. Gözlüklər quruya və tıxana bildiyindən, başlıq gözlərinin yoxlanmasını icra etməyi tövsiyə edirik.<br>Printeri söndürmək üçün, U düyməsini basdığınıza əmin olun.                                                                                                    |                                                                                                    |
| - <b>-</b> -0<br>- <b>-</b>                                                                                                    | <ul> <li>Eyni vaxtda sayrışma: Mürəkkəb çəninin istismar müddəti bitmək üzrədir və ya bitmişdir.</li> <li>Növbəli sayrışma: Sərhədsiz çap mürəkkəbi yastıqçasının istismar müddəti bitmək üzrədir və ya bitmişdir. Sərhədsiz çap mümkün deyil, lakin sərhədli çap mümkündür.</li> <li>Mürəkkəb yastıqçasını və ya sərhədsiz çap mürəkkəbi yastıqçasını dəyişdirmək üçün Epson və ya səlahivyətli Epson xidmət təminətçisi ilə alaqa şaxlayın.</li> </ul> |                                                                                                    |
| 0 🥎<br>[? 0                                                                                                    | • ٥                                                                                                    | Proqram yeniləməsi alınmadığına görə printer bərpa rejimində işə düşüb.<br>Ətraflı məlumat üçün İstifadəçi üçün təlimatda "Problemlərin həlli"ndə xəta<br>göstəricisi cədvəlinə baxın. |
| Printer xətası baş verib. Ön qapağı açın və printerdəki kağızı çıxarın. Cihazı söndürüb-yandırın. Printeri söndürüb-yandırdıqdan sonra xəta yenə baş verərsə, Epson dəstək xidmətinə müraciət edin. |                                                                                                    |                                                                                                    |

→ 🛄 34

## Важныя інструкцыі па бяспецы

- Выкарыстоўвайце толькі той шнур сілкавання, які пастаўляецца з прынтарам. Выкарыстанне іншага шнура можа прывесці да пажару або паражэння электрычным токам. Не выкарыстоўвайце шнур для іншага абсталявання.
- Неабходна пераканацца, што шнур сілкавання пераменнага току адпавядае мясцовым стандартам бяспекі.
- 🗅 Не спрабуйце абслугоўваць прынтар самастойна, акрамя выпадкаў, пазначаных у дакументацыі.
- □ Не дапускайце пашкоджання або зносу шнура.
- Прынтар неабходна размяшчаць паблізу ад сеткавай разеткі, каб можна было лёгка выняць вілку з разеткі.
- Забараняецца размяшчаць і захоўваць прадукт па-за межамі памяшканняў, у брудных і пыльных месцах, каля вады, крыніц цяпла, а таксама ў месцах, дзе існуе ўздзеянне ўдарных нагрузак, вібрацый, высокіх тэмператур і вільготнасці.
- □ Неабходна засцерагаць прадукт ад трапляння вады і не дакранацца да яго мокрымі рукамі.
- Трымайце бутэлечкі з чарнілам і блок кантэйнераў для чарніла не ў дасягальнасці ад дзяцей і не піце чарніла.
- Не трасіце бутэлечку з чарнілам занадта моцна і не падвяргайце яе моцным уздзеянням, бо з-за гэтага чарніла можа працячы.
- Захоўвайце бутэлечкі з чарнілам вертыкальна, не падвяргайце іх ударам і змяненням тэмпературы.
- Пры траплянні чарніла на скуру неабходна добра прамыць гэтае месца вадой з мылам. Пры траплянні чарніла ў вочы неабходна адразу прамыць іх вадой. Калі пасля гэтага непрыемныя адчуванні захоўваюцца або пагоршыўся зрок, трэба неадкладна звярнуцца па медыцынскую дапамогу. Пры траплянні чарніла ў рот неадкладна звярніцеся па медыцынскую дапамогу.

## Дапаможнік па панэлі кіравання

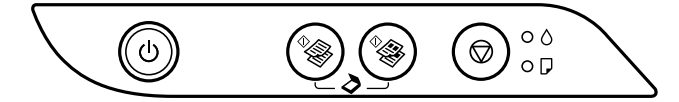

#### Кнопкі

| О Служыць для ўключэння і выключэння прынтара. |                                                                                                    |
|------------------------------------------------|----------------------------------------------------------------------------------------------------|
| ♦                                              | Запускае чорна-белае або каляровае капіяванне на простай паперы памеру А4. Каб павялічыць колькасць копій (да 20), націскайце гэту кнопку з інтэрвалам у 1 секунду. |
| $\bigcirc$                                     | Спыняе бягучую аперацыю. Утрымлівайце гэту кнопку націснутай на працягу 5 секунд, пакуль не заміргае кнопка 🕁 запуску ачысткі друкавальнай галоўкі.                 |

#### Спалучэнне кнопак

| <sup>♦</sup> & + ♦      | Націсніце адначасова кнопкі 🧐 і 🏶 для запуску праграмы на камп'ютары,<br>падлучаным праз USB, і сканавання ў файл PDF. |
|-------------------------|----------------------------------------------------------------------------------------------------|
| <b>◎</b> + <sup>◆</sup> | Націсніце адначасова кнопкі 🛇 і 🆓 або 🆓 для капіявання ў чарнавым<br>рэжыме.                                           |
| ©+৩                     | Уключыце прынтар, утрымліваючы націснутай кнопку © для друку ўзору для праверкі фарсунак.                              |

## Значэнні індыкатараў

🔘 : Уключана

• Miprae

| Стан памылкі                            |                                                                                                    |  |
|-----------------------------------------|----------------------------------------------------------------------------------------------------|--|
| • ٥                                     | Зыходная запраўка чарніла яшчэ не завершана. Інструкцыі па завяршэнні зыходнай запраўкі чарніла глядзіце ў раздзеле Пачаць адсюль.                                                                                                    |  |
| • 7                                     | Не загружана папера або пададзены больш за адзін ліст адначасова. Загрузіце паперу і націсніце кнопку 🗞 або 🆓.                                                                                                    |  |
| - <b>.</b>                              | Адбылося захрасанне паперы. Выміце паперу і націсніце кнопку Ф або Ф.<br>→ «Выманне паперы, якая захрасла» на старонцы 45<br>Калі індыкатар працягвае міргаць, глядзіце, як выняць захраснутую паперу, ў<br>раздзеле «Вырашэнне праблем" у Інструкцыя карыстальніка.                                                                                                    |  |
| • ٥<br>• <b>P</b>                       | <ul> <li>Калі індыкатар сілкавання працягвае міргаць, прынтар быў выключаны<br/>няправільна. Адмяніце ўсе заданні друку ў стане чакання пасля адхілення<br/>паведамлення пра памылку кнопкай <sup>9</sup> або <sup>9</sup>. Рэкамендуем выканаць паверку<br/>фарсунак, паколькі яны маглі засохнуць або забрудзіцца. Каб выключыць<br/>прынтар, націсніце кнопку ().</li> <li>Калі індыкатар сілкавання не гарыць, прынтар перайшоў у рэжым<br/>аднаўлення з-за збою абнаўлення ўбудаванага ПЗ. Дадатковую інфармацыю<br/>глядзіце ў табліцы індыкатараў памылак у раздзеле «Вырашэнне праблем» у<br/>Інструкцыя карыстальніка.</li> </ul> |  |
| - • • • • • • • • • • • • • • • • • • • | <ul> <li>Індыкатары міргаюць адначасова: Хутка закончыцца тэрмін службы<br/>чарнільнай пракладкі.</li> <li>Індыкатары міргаюць папераменна: Хутка закончыцца тэрмін службы<br/>чарнільнай пракладкі для друку без палёў. Друк без палёў недаступны, але вы<br/>можаце друкаваць з палямі.</li> <li>Звярніцеся ў службу падтрымкі Epson або ў аўтарызаваны сэрвісны цэнтр Epson,<br/>каб замяніць чарнільную пракладку (пракладку для друку без палёў).</li> </ul>                                                                                                    |  |
| =©=<br>• <b>○</b> -○<br>• <b>○</b> -□   | Адбылася памылка прынтара. Адкрыйце пярэднюю крышку прынтара і выміце<br>паперу. Выключыце і зноў уключыце сілкаванне. Калі пасля выключэння і<br>ўключэння сілкавання памылка не знікла, звярніцеся ў службу падтрымкі Epson.                                                                                                    |  |

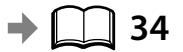

## Важныя інструкцыі па бяспецы

Прылада павінна знаходзіцца не менш чым у 22 см ад кардыястымулятараў. Радыёхвалі могуць адмоўна ўздзейнічаць на іх працу.

Іншыя важныя інструкцыі па бяспецы для прынтараў Серыя ET-2710 / Серыя L3150 глядзіце на старонцы 22.

# Дапаможнік па панэлі кіравання

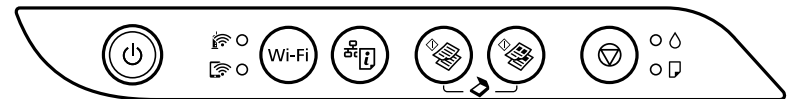

#### Кнопкі

| ወ                  | Служыць для ўключэння і выключэння прынтара.                                                                                                    |
|--------------------|----------------------------------------------------------------------------------------------------|
| Wi-Fi              | Ачышчае сеткавыя памылкі. Утрымлівайце на працягу як мінімум 5 секунд, каб наладзіць параметры сеткі з дапамогай кнопкі WPS.                                                                               |
| <sup>عت</sup> ار ا | Друкуе справаздачу пра сеткавае падлучэнне, каб вызначыць прычыны праблем у<br>сетцы. Для атрымання дадатковай інфармацыі ўтрымлівайце гэту кнопку больш за<br>7 секунд, каб надрукаваць ліст стану сеткі. |
| ^ <b>€ €</b>       | Запускае чорна-белае або каляровае капіяванне на простай паперы памеру А4. Каб павялічыць колькасць копій (да 20), націскайце гэту кнопку з інтэрвалам у 1 секунду.                                        |
| $\bigcirc$         | Спыняе бягучую аперацыю. Утрымлівайце гэту кнопку націснутай на працягу 5 секунд, пакуль не заміргае кнопка 也 запуску ачысткі друкавальнай галоўкі.                                                        |

#### Спалучэнне кнопак

| ^ <b>\$</b> + \$                                                     | Націсніце адначасова кнопкі * ألاقة من المحمد المحمد المحمد المحمد المحمد المحمد المحمد المحمد المحمد المحمد ال<br>падлучаным праз USB, і сканавання ў файл PDF.                                                                       |
|----------------------------------------------------------------------|----------------------------------------------------------------------------------------------------|
| <b>⊘</b> + <sup>¢</sup> / <sup>¢</sup> / <sup>*</sup> / <sup>*</sup> | Націсніце адначасова кнопкі $ abla$ і $^{\diamond}$ або $^{\diamond}$ для капіявання ў чарнавым рэжыме.                                                                                                    |
| Wi-Fi 🕇 🛇                                                            | Націсніце адначасова кнопкі <b>Wi-Fi</b> і 🗇 і ўтрымлівайце іх націснутымі для<br>запуску наладкі PIN-кода (WPS).                                                                                                    |
| Wi-Fi + <sup>&amp;</sup> i                                           | Націсніце адначасова кнопкі <b>Wi-Fi</b> і <sup>ਕ</sup> じ і ўтрымлівайце іх націснутымі для<br>запуску наладкі Wi-Fi Direct (Simple AP).                                                                                               |
| ப் <b>+ (</b> j                                                      | Уключыце прынтар, утрымліваючы націснутай кнопку <sup>《</sup> 딘), для аднаўлення<br>налад сеткі па змаўчанні. Калі налады сеткі будуць адноўлены, прынтар<br>уключыцца, а святлодыёдныя індыкатары стану сеткі заміргаюць папераменна. |
| © + ୯                                                                | Уключыце прынтар, утрымліваючы націснутай кнопку © для друку ўзору для праверкі фарсунак.                                                                                                    |

# 

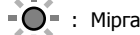

| Нармальны стан                                                                                                    |                                                                                                    |                                                                                                    |  |
|----------------------------------------------------------------------------------------------------|----------------------------------------------------------------------------------------------------|----------------------------------------------------------------------------------------------------|--|
| <b>i</b> •                                                                                                    | Прынтар падключаны да бесправадной сеткі (Wi-Fi).                                                                                                    |                                                                                                    |  |
| [͡? ●                                                                                                    | Прынтар падключаны да сеткі ў рэжыме Wi-Fi Direct (Simple AP).                                                                                                    |                                                                                                    |  |
| Стан па                                                                                                    | амылкі                                                                                                    |                                                                                                    |  |
|                                                                                                    | Узнікла памылка падлучэння па Wi-Fi. Націсніце кнопку <b>Wi-Fi</b> , каб скінуць памылку і<br>паўтарыце спробу.                                                                                                    |                                                                                                    |  |
| • ٥                                                                                                    | Зыходная запраўка чарніла яшчэ не завершана. Інструкцыі па завяршэнні зыходнай запраўкі чарніла глядзіце ў раздзеле Пачаць адсюль.                                                                                                    |                                                                                                    |  |
| • 7                                                                                                    | Не загружана папера або пададзены больш за адзін ліст адначасова. Загрузіце паперу і націсніце кнопку $\Phi$ або $\Phi$ .                                                                                                    |                                                                                                    |  |
| - <b>•</b> -D                                                                                                    | Адбылося захрасанне паперы. Выміце паперу і націсніце кнопку <sup>Ф</sup> ⊗ або <sup>Ф</sup> ⊗.<br>→ «Выманне паперы, якая захрасла» на старонцы 45<br>Калі індыкатар працягвае міргаць, глядзіце, як выняць захраснутую паперу, ў раздзеле<br>«Вырашэнне праблем" у Інструкцыя карыстальніка                                                                                                    |                                                                                                    |  |
| • 0<br>• 7                                                                                                    | Прынтар не быў выключаны належным чынам. Адмяніце ўсе заданні друку ў стане<br>чакання пасля адхілення паведамлення пра памылку кнопкай <sup>Ф</sup> або <sup>Ф</sup> . Рэкамендуем<br>выканаць паверку фарсунак, паколькі яны маглі засохнуць або забрудзіцца.<br>Каб выключыць прынтар, націсніце кнопку U.                                                                                                    |                                                                                                    |  |
| - • • • • • • • • • • • • • • • • • • •                                                                                                    | <ul> <li>Індыкатары міргаюць адначасова: Хутка закончыцца тэрмін службы чарнільнай пракладкі.</li> <li>Індыкатары міргаюць папераменна: Хутка закончыцца тэрмін службы чарнільнай пракладкі для друку без палёў. Друк без палёў недаступны, але вы можаце друкаваць з палямі.</li> <li>Звярніцеся ў службу падтрымкі Epson або ў аўтарызаваны сэрвісны цэнтр Epson, каб замяніць чарнільную пракладку (пракладку для друку без палёў).</li> </ul> |                                                                                                    |  |
| 0 🧃<br>0 🗐                                                                                                    | • ()<br>• ()                                                                                                    | Прынтар запусціўся ў рэжыме аднаўлення, таму што абнаўленне<br>ўбудаванага ПЗ было выканана з памылкай.<br>Дадатковую інфармацыю глядзіце ў табліцы індыкатараў памылак у<br>раздзеле «Вырашэнне праблем» у Інструкцыя карыстальніка. |  |
| Адбылася памылка прынтара. Адкрыйце пярэднюю крышку прынтара<br>і выміце паперу. Выключыце і зноў уключыце сілкаванне. Калі пасля<br>выключэння і ўключэння сілкавання памылка не знікла, звярніцеся ў<br>службу падтрымкі Ерзоп. |                                                                                                    |                                                                                                    |  |

25

BE

⇒ 🛄 34

## Wajyp howpsuzlyk görkezmeleri

- Diňe printeriň ýany bilen gelýän tok şnuruny ulanyň. Başga şnur ulanmak ýangyna ýa-da tok urmagyna eltip biler. Şnury başga enjamda ulanmaň.
- D Tok şnurunyň degişli ýerli howpsuzlyk standartlaryna laýyk gelýändigini anyklaň.
- Resminamalaryňyzda ýörite görkezilmedik bolsa, printeriň tehniki hyzmatyny özüňiz ýerine ýetirmäge çalyşmaň.
- Tok şnuruna zeper ýetmegine ýa-da onuň çolaşmagyna ýol bermäň.
- D Tok şnuruny aňsat aýyrmak üçin printeri elektrik rozetkasynyň golaýynda ýerleşdiriň.
- Önümi açyk howada, gaty hapa ýa-da tozanly ýerlerde, suw we ýylylyk çeşmeleriniň ýanynda, urgy, titreme, ýokary temperatura ýa-da çyglylyk bolýan ýerlerde goýmaň ýa-da saklamaň.
- Seresap boluň, önümiň üstüne suwuklyk dökmäň we ony öl el bilen ellemäň.
- Syýa çüýşejiklerini we syýa gutusy bloguny çagalaryň elýeter ýerinde goýmaň we syýany içmäň.
- Syýa çüýşejigini gaty çaýkamaň ýa-da ony agyr urgulara sezewar etmäň, sebäbi ol syýanyň syzmagyna eltip biler.
- D Syýa çüýşejiklerini dik saklaň we olary urgulardan ýa-da temperatura üýtgemelerinden goraň.
- Endamyňyza syýa degse, ony sabyn we suw bilen gowy edip ýuwuň. Syýa gözüňize girse, ony haýal etmän bol suw bilen ýuwuň. Sondan soň hem bimazalyk ýa-da görşüň ýaramazlaşmagy dowam etse, haýal etmän lukmana ýüz tutuň. Syýa agzyňyza girse, haýal etmän lukmana ýüz tutuň.

## Dolandyryş paneli gollanmasy

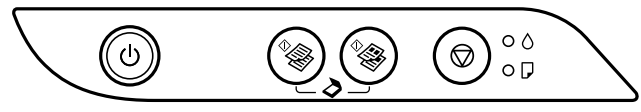

#### Düwmeler

| ባ            | Printeriň toguny açýar ýa-da öçürýär.                                                                                                    |
|--------------|----------------------------------------------------------------------------------------------------|
| ♦            | A4 ölçegli adaty kagyza monohrom ýa-da reňkli nusgalamagy başladýar. Nusga sanyny köpeltmek<br>üçin (20-ä çenli), şu düwmäni 1 sekunt aralyklar bilen basyň. |
| $\heartsuit$ | Häzirki amaly duruzýar. Çap ediş golowkasyny arassalamagy başlatmak üçin, 也 düwmesi ýanyp-<br>sönüp başlaýança ol düwmäni 5 sekunt basyp saklaň.             |

#### Düwme birleşmeleri

| <sup>♦</sup> @ + <sup>♦</sup> @                                                                                                    | USB birikmeli kompýuterde programma üpjünçiligini işletmek we PDF formatynda skanirlemek üçin, 🦃 we 🥞 düwmelerine birlikde basyň. |
|----------------------------------------------------------------------------------------------------|----------------------------------------------------------------------------------------------------|
| <b>◎</b> + <sup>◊</sup><br><br><b< th=""><th>Garalama tertibinde nusgalamak üçin, <math> abla</math> we <math>\sqrt[\Phi_{\odot}]</math> ýa-da <math>\sqrt[\Phi_{\odot}]</math> düwmelerini birlikde basyň.</th></b<> | Garalama tertibinde nusgalamak üçin, $ abla$ we $\sqrt[\Phi_{\odot}]$ ýa-da $\sqrt[\Phi_{\odot}]$ düwmelerini birlikde basyň.     |
| ©+ტ                                                                                                    | Lüle-barlag şablonyny çap etmek üçin, ${f O}$ düwmesini basyp saklap printeri işlediň.                                            |

## Görkeziji çyralary okamak

• Yanýar • • Yanyp sönýär

| Näsazlyk ýagdaýy                                                                                                    |                                                                                                    |  |
|----------------------------------------------------------------------------------------------------|----------------------------------------------------------------------------------------------------|--|
| • ٥                                                                                                    | Başlangyç syýa goýbermeklik doly gutaran däl bolmagy mümkin. Başlangyç syýa goýbermegi<br>tamamlamak üçin, Ş <i>u ýerden başla</i> serediň.                                                                                                    |  |
| • 7                                                                                                    | Kagyz goýulmadyk ýa-da birlikde birden köp kagyz ýüklendi. Kagyz goýup, <sup>®</sup> ýa-da <sup>®</sup><br>düwmesini basyň.                                                                                                    |  |
| - <b>•</b>                                                                                                    | Kagyz dykyldy. Kagyzy aýryp, <sup>®</sup> ⊚ ýa-da <sup>®</sup> ⊛ düwmesini basyň.<br>→ 45 sahypasyndaky "Dykylan kagyzy aýyrmak"<br>Eger görkeziji çyra ýanyp-sönmäge dowam etse, <i>Ulanyjy gollanmasy</i> "Problemalary çözmek"<br>dykylan kagyz bölümine serediň.                                                                                                    |  |
| • ٥<br>• <b>7</b>                                                                                                    | <ul> <li>□ Tok çyrasy ýanýan ýa-da ýanyp-sönýän bolsa, onda printeriň togy dogry öçürilen däldir.</li> <li><sup>4</sup> ýa-da <sup>4</sup> düwmesi basylyp näsazlyk aýrylansoň, islendik garaşýan çap ediş işini ýatyryň. Lüle barlagyny geçirmegi maslahat berýäris, sebäbi lüleleriň guran ýa-da dykylan bolmagy mümkin. Printeriň toguny öçürmek üçin, U düwmesini basyň.</li> <li>□ Tok çyrasy öçük bolsa, proşiwka täzelemesi başa barmandygy sebäpli, printer dikeldiş tertibine başlandyr. Jikme-jik maglumatlar üçin, <i>Ulanyjy gollanmasy</i> "Problemalary çözmek" näsazlyk görkeziji tablisasyna serediň.</li> </ul> |  |
| $-\overset{\circ}{\overset{\circ}{\overset{\circ}}}\overset{\circ}{\overset{\circ}{\overset{\circ}}}\overset{\circ}{\overset{\circ}{\overset{\circ}}}\overset{\circ}{\overset{\circ}{\overset{\circ}}}\overset{\circ}{\overset{\circ}{\overset{\circ}}}\overset{\circ}{\overset{\circ}{\overset{\circ}}}\overset{\circ}{\overset{\circ}{\overset{\circ}}}\overset{\circ}{\overset{\circ}{\overset{\circ}}}\overset{\circ}{\overset{\circ}{\overset{\circ}}}\overset{\circ}{\overset{\circ}{\overset{\circ}}}\overset{\circ}{\overset{\circ}{\overset{\circ}}}\overset{\circ}{\overset{\circ}{\overset{\circ}}}\overset{\circ}{\overset{\circ}{\overset{\circ}}}\overset{\circ}{\overset{\circ}}\overset{\circ}{\overset{\circ}\overset{\circ}$ | <ul> <li>Birlikde ýanyp-sönýär: Syýa prokladkasynyň hyzmat möhleti gutaryp barýar ýa-da gutardy.</li> <li>Gezekleşip ýanyp-sönýär: Araçäksiz çap ediş syýa prokladkasynyň hyzmat möhleti gutaryp barýar ýa-da gutardy. Araçäksiz çap ediş elýeterli däl, ýöne araçäkli çap ediş elýeterli.</li> <li>Syýa prokladkasyny ýa-da araçäksiz çap ediş syýa prokladkasyny çalşyrmak üçin, Epson-a ýa-da ygtyýarly Epson hyzmat üpjün edijisine ýüz tutuň.</li> </ul>                                                                                                    |  |
| =©=<br>- <b>○</b> -□                                                                                                    | Printer näsazlygy ýüze çykdy. Öňdäki gapagy açyp, printeriň içindäki islendik kagyzy aýryň.<br>Togy öçürip, täzeden açyň. Printeriň toguny açyp ýapanyňyzdan soň hem näsazlyk aýrylmasa,<br>Epson-yň goldawyna ýüz tutuň.                                                                                                    |  |

34

## Wajyp howpsuzlyk görkezmeleri

Bu önümi kardiostimulýatorlardan azyndan 22 sm uzakda saklaň. Önümden çykýan radiotolkunlar kardiostimulýatorlaryň işleýşine ýaramaz täsir edip biler.

ET-2710 seriýa / L3150 seriýa barada möhüm howpsuzlyk görkezmeleri üçin, 26 sahypasyna serediň.

## Dolandyryş paneli gollanmasy

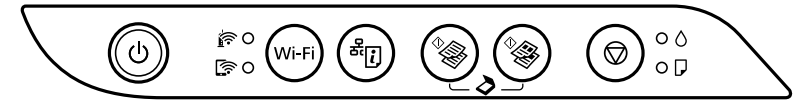

#### Düwmeler

| ወ          | Printeriň toguny açýar ýa-da öçürýär.                                                                                                    |
|------------|----------------------------------------------------------------------------------------------------|
| Wi-Fi      | Tor näsazlygyny aýyrýar. WPS push düwmesini ulanyp, tor sazlamalaryny bellemek üçin, 5 sekunt<br>ýa-da köpräk basyp saklaň.                                                                                |
| æ.         | İslendik tor näsazlyklarynyň sebäplerini kesgitlemek üçin, tor birikme hasabatyny çap edýär. Has<br>köp maglumat almak üçin tor ýagdaý kagyzyny çap eder ýaly, şu düwmäni 7 sekuntdan köp basyp<br>saklaň. |
| ♦          | A4 ölçegli adaty kagyza monohrom ýa-da reňkli nusgalamagy başladýar. Nusga sanyny köpeltmek<br>üçin (20-ä çenli), şu düwmäni 1 sekunt aralyklar bilen basyň.                                               |
| $\bigcirc$ | Häzirki amaly duruzýar. Çap ediş golowkasyny arassalamagy başlatmak üçin, 也 düwmesi ýanyp-<br>sönüp başlaýança ol düwmäni 5 sekunt basyp saklaň.                                                           |

#### Düwme birleşmeleri

| °⊗ + °⊗                                               | USB birikmeli kompýuterde programma üpjünçiligini işletmek we PDF formatynda skanirlemek üçin, 👻 we 🕲 düwmelerine birlikde basyň.                                                              |
|-------------------------------------------------------|----------------------------------------------------------------------------------------------------|
| <b>⊘</b> + <sup>¢</sup> / <sup>¢</sup> / <sup>*</sup> | Garalama tertibinde nusgalamak üçin, ${f \widehat{ abla}}$ we ${}^{\psi}\!\!\!\!\!\!\!\!\!\!\!\!\!\!\!\!\!\!\!\!\!\!\!\!\!\!\!\!\!\!\!\!\!\!$                                                  |
| Wi-Fi 🕇 🛇                                             | PIN kod gurnawyny (WPS) başlatmak üçin, <b>Wi-Fi</b> we $igodoldsymbol{\heartsuit}$ düwmelerine birlikde basyp<br>saklaň.                                                                      |
| Wi-Fi + <sup>&amp;</sup> i                            | Wi-Fi Direct (Ýönekeý AP) gurnawyny başlatmak üçin, <b>Wi-Fi</b> we <sup>希</sup> 记 düwmelerine<br>birlikde basyp saklaň.                                                                       |
| ு + பி<br>ஆ                                           | Standart tor sazlamalaryny dikeltmek üçin, बैंि düwmesini basyp saklap printeri işlediň.<br>Tor sazlamalary dikeldilende, printer açylýar we tor ýagdaýy çyralary gezekleşip ýanyp-<br>sönýär. |
| യ + ഗ                                                 | Lüle-barlag şablonyny çap etmek üçin, 🛇 düwmesini basyp saklap printeri işlediň.                                                                                                    |

# Görkeziji çyralary okamak • Yanýar • • Yanyp sönýär

| Adaty ýagdaý                   |                                                                                                    |  |
|--------------------------------|----------------------------------------------------------------------------------------------------|--|
| <u>i</u>                       | Printer simsiz (Wi-Fi) tora birikdirilen.                                                                                                    |  |
| [͡? ●                          | Printer Wi-Fi Direct (Ýönekeý AP) tertibindäki tora birikdirilen.                                                                                                    |  |
| Näsazly                        | x ýagdaý y                                                                                                    |  |
|                                | Wi-Fi birikmesinde näsazlyk ýüze çykdy. Ýalňyşlygy aýryp, täzeden synanyşmak üçin, <b>Wi-Fi</b><br>düwmesine basyň.                                                                                                    |  |
| • ٥                            | Başlangyç syýa goýbermeklik doly gutaran däl bolmagy mümkin. Başlangyç syýa goýbermegi<br>tamamlamak üçin, Ş <i>u ýerden başla</i> serediň.                                                                                                    |  |
| • 7                            | Kagyz goýulmadyk ýa-da birlikde birden köp kagyz ýüklendi. Kagyz goýup, <sup>4</sup> ýá-da <sup>4</sup> düwmesini<br>basyň.                                                                                                    |  |
| - <b>•</b> -D                  | Kagyz dykyldy. Kagyzy aýryp, <sup>®</sup> ýa-da <sup>®</sup> düwmesini basyň.<br>→ 45 sahypasyndaky "Dykylan kagyzy aýyrmak"<br>Eger görkeziji çyra ýanyp-sönmäge dowam etse, <i>Ulanyjy gollanmasy</i> "Problemalary çözmek" dykylan<br>kagyz bölümine serediň.                                                                                                    |  |
| • ()<br>• ()                   | Printeriň togy dogry öçürilmedi. <sup>*</sup> ýa-da <sup>*</sup> düwmesi basylyp näsazlyk aýrylansoň, islendik<br>garaşýan çap ediş işini ýatyryň. Lüle barlagyny geçirmegi maslahat berýäris, sebäbi lüleleriň guran<br>ýa-da dykylan bolmagy mümkin.<br>Printeriň toguny öçürmek üçin, U düwmesini basyň.                                                                                                    |  |
| - <b>●</b> -⊘<br>- <b>●</b> -₽ | <ul> <li>Birlikde ýanyp-sönýär: Syýa prokladkasynyň hyzmat möhleti gutaryp barýar ýa-da gutardy.</li> <li>Gezekleşip ýanyp-sönýär: Araçäksiz çap ediş syýa prokladkasynyň hyzmat möhleti gutaryp barýar ýa-da gutardy. Araçäksiz çap ediş elýeterli däl, ýöne araçäkli çap ediş elýeterli.</li> <li>Syýa prokladkasyny ýa-da araçäksiz çap ediş syýa prokladkasyny çalşyrmak üçin, Epson-a ýa-da ygtyýarly Epson hyzmat üpjün edijisine ýüz tutuň.</li> </ul> |  |
| 0 ?}<br>0 ?]                   | <ul> <li>Printer dikeldiş tertibinde başladyldy, sebäbi proşiwkany täzeläp bolmady.<br/>Jikme-jik maglumatlar üçin, <i>Ulanyjy gollanmasy</i> "Problemalary çözmek" näsazlyk<br/>görkeziji tablisasyna serediň.</li> </ul>                                                                                                    |  |
|                                | <ul> <li>Printer näsazlygy ýüze çykdy. Öňdäki gapagy açyp, printeriň içindäki islendik kagyzy aýryň. Togy öçürip, täzeden açyň. Printeriň toguny açyp ýapanyňyzdan soň hem näsazlyk aýrylmasa, Epson-yň goldawyna ýüz tutuň.</li> </ul>                                                                                                    |  |

ΤK

→ 🛄 34

## L3100 seriyasi / L3110 seriyasi

## Muhim xavfsizlik koʻrsatmalari

- Faqat printer bilan birga kelgan elektr kabelidan foydalaning. Boshqa kabeldan foydalanish yong'in yoki elektr toki urishiga olib kelishi mumkin. Kabelni boshqa jihozlar bilan ishlatmang.
- Oʻzgaruvchan tok kabelining mahalliy xavfsizlik standartlariga javob berishiga ishonch hosil qiling.
- 🗆 Qoʻllanmada koʻzda tutilganidan tashqari holatlarda printerga mustaqil xizmat koʻrsatishga urinmang.
- Elektr kabelining zararlanishi yoki yaroqsiz holga kelishiga yoʻl qoʻymang.
- Printerni elektr kabelini osongina tokdan uzish mumkin bo'ladigan tarzda devordagi rozetkaga yaqin joylashtiring.
- Printerni ochiq havoga, iflos yoki chang joylar, suv, issiqlik manbalari yaqiniga yoki zarba, tebranishlar, yuqori harorat yoki namlik ta'siriga uchraydigan joylarga joylashtirmang yoki bunday joylarda saqlamang.
- D Printerga suyuqlik to'kib yuborishdan va printerni nam qo'l bilan ushlashdan ehtiyot bo'ling.
- Siyoh idishlari va siyohdon blokini bolalar yeta olmaydigan joyda saqlang va siyohni ichmang.
- □ Siyoh idishini juda qattiq siltamang yoki uni qattiq zarba ta'siriga qo'ymang, siyoh oqib ketishi mumkin.
- Siyoh idishlarini tik holda saqlang va ularni harorat o'zgarishlari ta'siridan ehtiyotlang.
- Agar siyoh teringizga tegsa, tekkan joyni suv va sovun bilan yaxshilab yuvib tashlang. Agar siyoh ko'zlaringizga tegsa, ularni suv bilan darhol yuvib tashlang. Yaxshilab yuvib tashlagandan keyin ham noqulaylik yoki ko'rishdagi muammolar yo'qolmasa, darhol shifokorga uchrang. Agar siyoh og'zingizga kirsa, darhol shifokorga ko'rining.

## Boshqaruv paneli boʻyicha qoʻllanma

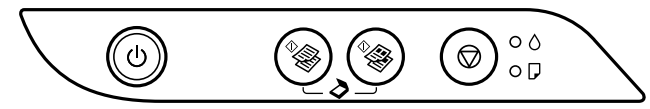

#### Tugmalar

| ባ          | Printerni yoqadi yoki o'chiradi.                                                                                                    |
|------------|----------------------------------------------------------------------------------------------------|
| ♦          | A4 o'lchamdagi oddiy qog'ozga oq-qora yoki rangli nusxa ko'chirishni boshlaydi. Nusxalar sonini (20 tagacha) orttirish uchun bu tugmani 1 soniya oralatib bosing. |
| $\bigcirc$ | Joriy amalni toʻxtatadi. Chop qilish kallagini tozalashni ishga tushirish uchun shu tugmani ل<br>tugmasi miltillay boshlaguncha 5 soniya bosib turing.            |

### Tugma birikmalari

| °⊗ + °⊗                 | USB orqali ulangan kompyuterdagi dasturiy ta'minotni ishga tushirish va PDF fayl sifatida skanerlash uchun 🖤 va 📽 tugmalarini bir vaqtda bosing. |
|-------------------------|----------------------------------------------------------------------------------------------------|
| <b>◎ + <sup></sup> </b> | Qoralama rejimida nusxa olish uchun $\oslash$ va ${}^{\psi_{\bigotimes}}$ yoki ${}^{\psi_{\bigotimes}}$ tugmalarini bir vaqtda bosing.           |
| ©+৩                     | Uchlikni tekshirish namunasini chop qilish uchun $igtimes$ tugmasini bosib turgan holda printerni yoqing.                                        |

## Ko'rsatkich chiroqlarining ma'nolari

• Yoniq • : Miltillamoqda

| Xato holati                                  |                                                                                                    |
|----------------------------------------------|----------------------------------------------------------------------------------------------------|
| • ٥                                          | Dastlabki siyoh quyish yakunlanmagan boʻlishi mumkin. Dastlabki siyoh quyishni amalga oshirish uchun qoʻllanmaning Ishni boshlash qoʻllanmasi boʻlimiga qarang.                                                                                                    |
| • 7                                          | Qogʻoz solinmagan yoki bir vaqtning oʻzida bittadan ortiq qogʻoz uzatilgan. Qogʻozni soling va * yoki * tugmasini bosing.                                                                                                    |
|                                              | Qogʻoz gʻijimlanib qolgan. Qogʻozni olib tashlang va <sup>4</sup> ⊗ yoki <sup>4</sup> ⊗ tugmasini bosing.<br>→ "Gʻijimlangan qogʻozni olib tashlash" 45-sahifada<br>Agar koʻrsatkich chirogʻi miltillashda davom etsa, Foydalanuvchi qoʻllanmasi ning<br>"Muammolarni hal qilish" boʻlimini oʻqing.                                                                                                    |
|                                              | <ul> <li>Quvvat chirog'i yonsa yoki miltillasa, demak, printer to'g'ri o'chirilmagan. <sup>4</sup><br/>yoki <sup>4</sup> tugmalarini bosib xato tozalanganidan keyin, bajarilishi kutilayotgan chop<br/>etish vazifalarini bekor qiling. Uchlikni tekshirishni tavsiya qilamiz, chunki naychalar<br/>qurib yoki tiqilib qolgan bo'lishi mumkin. Printerni o'chirish uchun U tugmasini<br/>bosganingizga ishonch hosil qiling.</li> <li>Quvvat chiroqlari o'chiq bo'lsa, demak, dasturiy ta'minotni yangilash amalga<br/>oshmadi va printer tiklash rejimida ishga tushdi. Batafsil ma'lumot uchun<br/>Foydalanuvchi qo'llanmasi "Muammolarni hal qilish" bo'limiga qarang.</li> </ul> |
| - • • • • • • • • • • • • • • • • • • •      | <ul> <li>Miltillab tursa: muhr yostiqchasining xizmat koʻrsatish muddati tugashga yaqinlashmoqda.</li> <li>Ketma-ket yonib-oʻchib tursa: hoshiyasiz chop qilish muhr yostiqchasining xizmat koʻrsatish muddati tugashga yaqinlashmoqda. Hoshiyasiz chop qilish mumkin emas, lakin kashirali tugashga yaqinlashmoqda.</li> </ul>                                                                                                    |
|                                              | Muhr yostiqchasi yoki hoshiyasiz chop qilish muhr yostiqchasini almashtirish uchun<br>Epson yoki Epson vakolatli xizmat koʻrsatish provayderiga murojaat qiling.                                                                                                    |
| =©=<br>• • • • • • • • • • • • • • • • • • • | Printer xatosi yuz berdi. Printerning old qopqogʻini oching va ichini qogʻozlardan<br>tozalang. Printerni oʻchirib, qayta yoqing. Agar qurilma oʻchirib yoqilganidan keyin ham<br>muammo hal boʻlmasa, Epson koʻmak xizmatiga murojaat qiling.                                                                                                    |

## ET-2710 seriyasi / L3150 seriyasi

## Muhim xavfsizlik koʻrsatmalari

Ushbu mahsulotni yurak stimulyatorlaridan kamida 22 sm uzoqlikda joylashtiring. Ushbu mahsulotdan tarqaluvchi radiotoʻlqinlar yurak stimulyatorlarining ishlashiga salbiy ta'sir koʻrsatishi mumkin.

ET-2710 seriyasi / L3150 seriyasiga oid boshqa muhim xavfsizlik koʻrsatmalari uchun 30-sahifani oʻqing.

## Boshqaruv paneli boʻyicha qoʻllanma

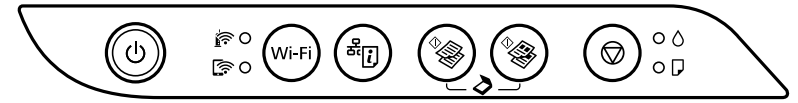

#### Tugmalar

| ወ          | Printerni yoqadi yoki oʻchiradi.                                                                                                    |
|------------|----------------------------------------------------------------------------------------------------|
| Wi-Fi      | Tarmoq xatosini tozalaydi. WPS push tugmasidan foydalanib tarmoqni sozlash uchun 5 soniya yoki undan ortiq bosib turing.                                                                                                 |
| æ.         | Tarmoq bilan bogʻliq muammolarning sabablarini aniqlash uchun tarmoq ulanishi hisobotini<br>chop etadi. Koʻproq ma'lumot olish uchun tarmoq holati jadvalini chop etishga shu tugmani<br>7 soniyadan ortiq bosib turing. |
| ♦          | A4 o'lchamdagi oddiy qog'ozga oq-qora yoki rangli nusxa ko'chirishni boshlaydi. Nusxalar sonini (20 tagacha) orttirish uchun bu tugmani 1 soniya oralatib bosing.                                                        |
| $\bigcirc$ | Joriy amalni toʻxtatadi. Chop qilish kallagini tozalashni ishga tushirish uchun shu tugmani 也<br>tugmasi miltillay boshlaguncha 5 soniya bosib turing.                                                                   |

#### Tugma birikmalari

| <sup>♦</sup> + ♦                                      | USB orqali ulangan kompyuterdagi dasturiy ta'minotni ishga tushirish va PDF fayl sifatida skanerlash uchun $\sqrt[4]{2}$ va $\sqrt[4]{2}$ tugmalarini bir vaqtda bosing.                                                          |
|-------------------------------------------------------|----------------------------------------------------------------------------------------------------|
| <b>⊘</b> + <sup>¢</sup> / <sup>¢</sup> / <sup>*</sup> | Qoralama rejimida nusxa olish uchun ${f \oslash}$ va ${}^{\psi}\!\!\!\!\!\!\!\!\!\!\!\!\!\!\!\!\!\!\!\!\!\!\!\!\!\!\!\!\!\!\!\!\!\!$                                                                                              |
| Wi-Fi 🕇 🛇                                             | PIN kod oʻrnatishni (WPS) boshlash uchun <b>Wi-Fi</b> va ${f O}$ tugmalarini bir vaqtda bosib turing.                                                                                                    |
| Wi-Fi + <sup>&amp;</sup> ij                           | Wi-Fi Direct (oddiy ulanish nuqtasi) sozlamalarini boshlash uchun <b>Wi-Fi</b> va <sup>&amp;</sup> じ<br>tugmalarini bir vaqtda bosib turing.                                                                                      |
| ڻ + ( <b>آ</b>                                        | Dastlabki tarmoq parametrlarini qayta tiklash uchun <sup>a</sup> [] tugmasini bosib turgan holda printerni yoqing. Tarmoq parametrlari qayta tiklangach, printer ishga tushadi va tarmoq holati chiroqlari ketma-ket miltillaydi. |
| © + ଦ                                                 | Uchlikni tekshirish namunasini chop qilish uchun $igodot$ tugmasini bosib turgan holda printerni yoqing.                                                                                                    |

## Ko'rsatkich chiroglarining ma'nolari

 $\circ$  $\bigcirc \square$ 

-0

ê 🔘

ି 🔊 🖸

 $\circ$   $\land$ 

 $\bigcirc \Box$ 

• Yonig • • : Miltillamoqda

gilish" boʻlimini oʻging.

hoshivali chop gilish mumkin.

#### Normal holat

| i i o i i i i i i | nonat                                                                                                    |
|-------------------|----------------------------------------------------------------------------------------------------|
| <b>i</b> •        | Printer simsiz (Wi-Fi) tarmoqqa ulangan.                                                                                                    |
| [͡? ●             | Printer simsiz tarmoqqa Wi-Fi Direct (oddiy ulanish nuqtasi) rejimida ulangan.                                                                                   |
| Xato ho           | blati                                                                                                    |
|                   | Wi-Fi ulanish xatosi yuz berdi. Xatoni tozalash uchun <b>Wi-Fi</b> tugmasini bosing va qayta urining.                                                            |
| • ٥               | Dastlabki siyoh quyish yakunlanmagan boʻlishi mumkin. Dastlabki siyoh quyishni amalga oshirish uchun qoʻllanmaning Ishni boshlash qoʻllanmasi boʻlimiga qarang.  |
| • 7               | Qogʻoz solinmagan yoki bir vaqtning oʻzida bittadan ortiq qogʻoz uzatilgan. Qogʻoz soling va <sup>4</sup><br>yoki <sup>4</sup> tugmasini bosing.                 |
| -•                | Qogʻoz gʻijimlanib qolgan. Qogʻozni olib tashlang va <sup>¢</sup> 參 yoki <sup>♦</sup> 參 tugmasini bosing.<br>➡ "Gʻijimlangan qogʻozni olib tashlash" 45-sahifada |

Agar ko'rsatkich chirog'i miltillashda davom etsa, Foydalanuvchi go'llanmasi "Muammolarni hal

Printer to'g'ri tartibda o'chirilmagan. \* yoki \* tugmalarini bosib xato tozalanganidan keyin, bajarilishi kutilayotgan chop etish vazifalarini bekor qiling. Uchlikni tekshirishni tavsiya qilamiz,

Miltillab tursa: muhr yostiqchasining xizmat koʻrsatish muddati tugashga yaqinlashmoqda.

Muhr yostiqchasi yoki hoshiyasiz chop qilish muhr yostiqchasini almashtirish uchun Epson yoki

Dasturiy ta'minot yangilanishi amalga oshmagani tufayli printer qayta tiklash

Batafsil ma'lumot uchun Foydalanuvchi go'llanmasi "Muammolarni hal gilish"

Printer xatosi yuz berdi. Printerning old qopqog'ini oching va ichini qog'ozlardan tozalang. Printerni o'chirib, qayta yoqing. Agar qurilma o'chirib vogilganidan kevin ham muammo hal boʻlmasa, Epson koʻmak xizmatiga

Ketma-ket yonib-o'chib tursa: hoshiyasiz chop gilish muhr yostigchasining xizmat ko'rsatish muddati tuqashqa yaqinlashmoqda. Hoshiyasiz chop qilish mumkin emas, lekin

chunki naychalar gurib yoki tigilib golgan boʻlishi mumkin.

Epson vakolatli xizmat ko'rsatish provayderiga murojaat giling.

rejimida ishqa tushdi.

bo'limiga garang.

murojaat giling.

Printerni o'chirish uchun 🕁 tugmasini bosganingizga ishonch hosil giling.

UΖ

## Loading Paper / Загрузка бумаги / Завантаження паперу / Қағазды салу / Kağızın yüklənməsi / Загрузка паперы / Kagyz goýmak / Qog`oz solish

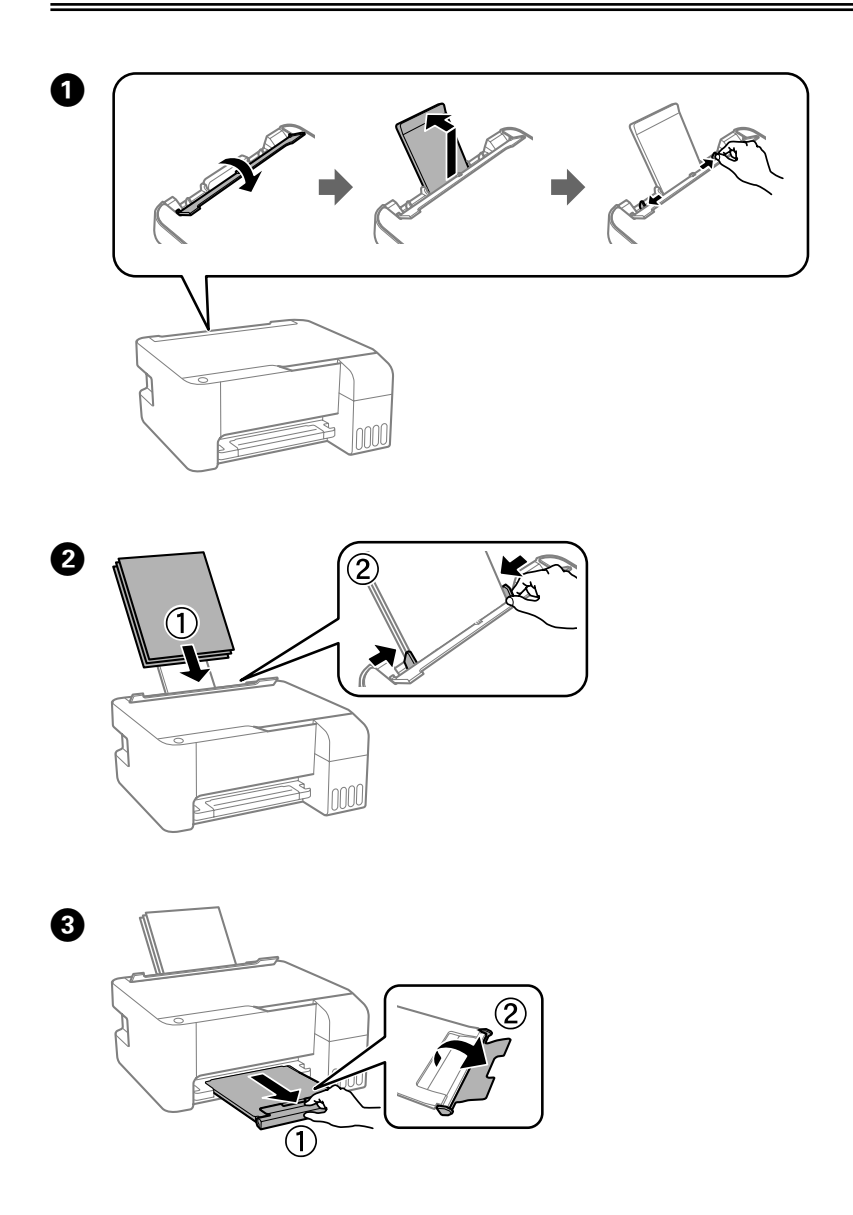

## Copying / Копирование / Копіювання / Көшіру / Surətin çıxarılması / Капіяванне / Nusgalamak / Nusxa koʻchirish

EN

RU

UK

KK

AZ

BE

ΤK

UΖ

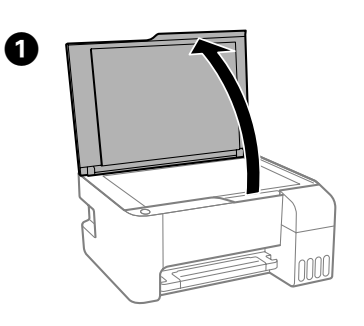

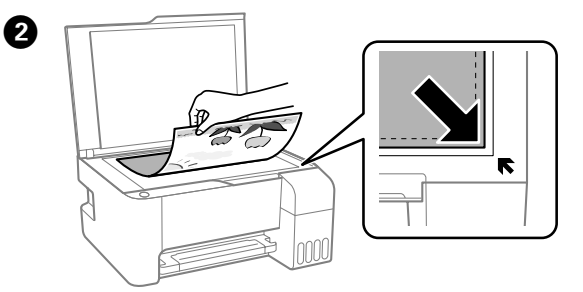

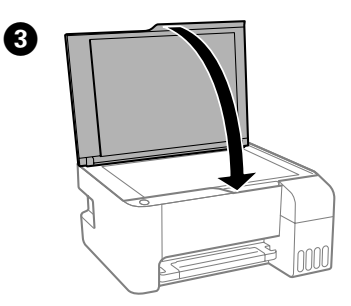

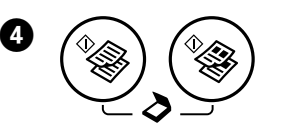

Press the <sup>\$</sup> or <sup>\$</sup> button to start copying. Нажмите кнопку <sup>\$</sup> или <sup>\$</sup>, чтобы начать копирование. Натисніть кнопку <sup>\$</sup> або <sup>\$</sup>, щоб почати копіювання. Кошірме жасуды бастау үшін, <sup>\$</sup> немесе <sup>\$</sup> түймесін басыңыз. Surətin çıxarılmasına başlamaq üçün <sup>\$</sup> və ya <sup>\$</sup> düyməsini basın. Для пачатку капіявання націсніце кнопку <sup>\$</sup> aбо <sup>\$</sup>. Nusgalap başlamak üçin, <sup>\$</sup> ýa-da <sup>\$</sup> düyməsini basyň. Nusxa koʻchirishni boshlash uchun <sup>\$</sup> yoki <sup>\$</sup> tugmasini bosing.

## Checking Ink Levels / Проверка уровня чернил / Перевірка рівня чорнил / Сия деңгейлерін тексеру / Mürəkkəb səviyyələrinin yoxlanması / Праверка ўзроўню чарніла /

Syýa derejelerini barlamak / Siyoh miqdorini aniqlash

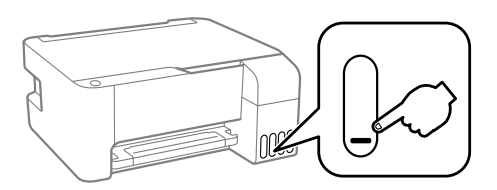

Check the ink levels. If an ink level is below the lower line, refill the ink.

Проверьте уровень чернил. Если уровень чернил опускается ниже нижней линии, заправьте чернила.

Перевірте рівень чорнила. Якщо рівень чорнила нижчий за нижню лінію, заправте чорнило.

Сия деңгейлерін тексеріңіз. Егер сия деңгейі төменгі сызықтан төмен болса, сияны толтырыңыз.

Mürəkkəb səviyyələrini yoxlayın. Mürəkkəb səviyyəsi aşağı xəttdən altda olduqda, mürəkkəb doldurun.

Праверце ўзровень чарніла. Калі ўзровень чарніла ніжэй за ніжнюю рыску, запраўце картрыдж.

Syýanyň derejesini barlaň. Eger syýanyň derejesi aşaky çyzykdan aşakda bolsa, syýa guýuň.

Siyoh miqdorini tekshiring. Agar siyoh miqdori quyi chiziqdan pastda boʻlsa, siyohdonni toʻldiring.

To confirm the actual ink remaining, visually check the ink levels in all of the product's tanks. Prolonged use of the product when the ink level is below the lower line on the tank could damage the product.

Действительное оставшееся количество чернил можно проверить по уровню чернил в емкостях для чернил устройства. Длительное использование устройства, когда уровень чернил ниже нижней линии на контейнере, может повредить устройство.

Щоб дізнатися фактичний залишок чорнила, візуально перевірте рівень чорнила в усіх резервуарах. Якщо продовжити користуватися принтером, коли рівень чорнила є нижчим за нижню лінію на резервуарі, це може призвести до пошкодження виробу.

Нақты қалған сия көлемін растау үшін өнімнің сия құтыларындағы сия деңгейлерін көзбен тексеріңіз. Сия деңгейі құтылардағы төменгі сызықтан төмен кезде пайдалана беру өнімді зақымдауы мүмкін.

Nə qədər mürəkkəb qaldığını yoxlamaq üçün məhsulun bütün çənlərindəki mürəkkəb səviyyələrini vizual olaraq yoxlayın. Mürəkkəb səviyyəsi kartricin aşağı xəttindən aşağıda olarkən məhsulun istifadəsinin davam etdirilməsi məhsulu korlaya bilər.

Каб даведацца, колькі застаецца чарніла, выканайце візуальную праверку ўзроўню чарніла ва ўсіх картрыджах прылады. Доўгае выкарыстанне прынтара пры ўзроўні чарніла ніжэй за ніжнюю рыску можа прывесці да пашкоджання прылады.

Galan hakyky syýa möçberini anyklamak üçin, önümiň ähli gutularyndaky syýa derejesini göz bilen barlaň. Gutudaky syýa aşaky çyzykdan pese düşen wagty, önümi uzak wagt ulanmaklyk oňa zeper ýetirip biler.

Qolgan siyoh miqdorini aniqlash uchun mahsulotning barcha siyohdonlaridagi siyoh miqdorini koʻzdan kechiring. Siyoh miqdori siyohdondagi quyi chiziqdan pastda boʻlgan holatda mahsulotdan uzoqroq foydalanish unga shikast yetkazishi mumkin.

## Ink Bottle Codes / Коды бутылок с чернилами / Коди флаконів із чорнилом / Сия бөтелкесінің кодтары / Mürəkkəb şüşəsi kodları / Коды бутэлечак з чарніламі / Syýa çüýşejigi kodlary / Siyoh idishi kodlari

FΝ

RU

UK

UZ

For Europe / Для Европы / Для Європи / Еуропа үшін / Avropa üçün / Для Еўропы / Ýewropa üçin / Yevropa uchun

|                                                 | ВК  | С   | М   | Y   |
|-------------------------------------------------|-----|-----|-----|-----|
| ET-2710 / ET-2711                               | 104 | 104 | 104 | 104 |
| L3100 / L3101<br>L3110 / L3111<br>L3150 / L3151 | 103 | 103 | 103 | 103 |

For Australia and New Zealand

| ВК  | С   | М   | Y   |
|-----|-----|-----|-----|
| 522 | 522 | 522 | 522 |

For Asia / Для Азии / Для Азії / Азия үшін / Asiya üçün / Для Азіі / Aziýa üçin / Osiyo uchun

| ВК  | С   | М   | Y   |
|-----|-----|-----|-----|
| 003 | 003 | 003 | 003 |

Ink cartridge codes may vary by location. For the correct codes in your area, contact Epson support.

Коды чернильных картриджей в разных странах могут отличаться. Чтобы получить актуальные сведения о кодах в вашем регионе, свяжитесь со службой поддержки компании Epson.

Коди чорнильних картриджів можуть відрізнятися в залежності від регіону. Щоб отримати правильні коди для вашого регіону, зверніться до служби підтримки компанії Epson.

Сия картриджінің кодтары орынға қарай әртүрлі болуы мүмкін. Аймағыңыздағы дұрыс кодтар туралы ақпарат алу үшін Ерson қолдау қызметіне хабарласыңыз.

Mürəkkəb kartrici kodları məkana görə fərqlənə bilər. Olduğunuz yerə aid düzgün kodları əldə etmək üçün Epson dəstək xidmətinə müraciət edin.

Коды чарнільных картрыджаў могуць адрознівацца ў залежнасці ад краіны. Каб атрымаць інфармацыю аб правільных кодах у сваім рэгіёне, звярніцеся ў службу падтрымкі Epson.

Syýa kartriji kodlary sebite görä dürlüçe bolup biler. Sebitiňizdäki dogry kodlar üçin, Epson goldawyna ýüz tutuň.

Joyga koʻra siyoh kartrijlari kodlari farq qilishi mumkin. Hududingiz uchun toʻgʻri kodlar boʻyicha ma'lumotlar olish uchun Epson kompaniyasining qoʻllab-quvvatlash xizmatiga murojaat qiling.

37

### 

Use of genuine Epson ink other than the specified ink could cause damage that is not covered by Epson's warranties.

Использование других оригинальных чернил Epson, не указанных в спецификации, может вызвать повреждение, на которое не распространяются гарантийные обязательства компании Epson.

Використання іншого оригінального чорнила Epson, крім того, яке вказано в цьому документі, може завдати шкоду пристрою, яка не покриватиметься гарантією Epson.

Көрсетілгеннен басқа түпнұсқалық Epson сиясын пайдалану Epson кепілдіктерімен қамтылмаған зақымға әкелуі мүмкін.

Göstərilən mürəkkəbdən başqa, əsl Epson mürəkkəbinin istifadəsi Epson zəmanətlərinin təmin etmədiyi zədəyə səbəb ola bilər.

Выкарыстанне арыгінальнага чарніла Epson, але не таго, якое прызначана для дадзенай прылады, можа прывесці да пашкоджанняў, на якія не распаўсюджваецца дзеянне гарантыі Epson.

Görkezilen syýadan başga hakyky Epson syýasyny ulanmaklyk Epson-yň kepilligine degişli däl zeperleri ýetirip biler.

Koʻrsatilgan siyohdan boshqa haqiqiy Epson siyohidan foydalanish Epson kafolati bilan qoplanmaydigan shikastlanishga olib kelishi mumkin.

## Refilling Ink / Дозаправка чернил / Повторне заправлення чорнилом / Сия толтыру / Mürəkkəbin doldurulması / Запраўка чарніла / Syýa guýmak / Siyoh toʻldirish

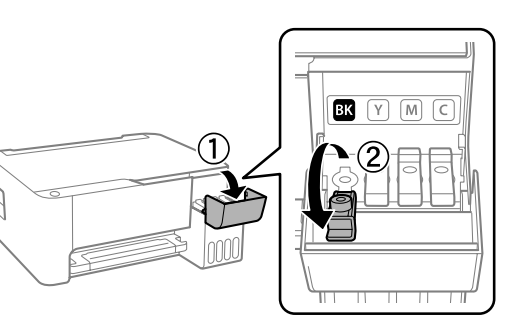

1

Epson cannot guarantee the quality or reliability of non-genuine ink. The use of nongenuine ink may cause damage that is not covered by Epson's warranties.

Epson не гарантирует качество и надежность чернил стороннего производителя. Использование чернил, произведенных не Epson, может привести к повреждениям вашего принтера, и эти повреждения не подпадают под гарантийные условия Epson.

Компанія Epson не може гарантувати якість або надійність неоригінального чорнила. Використання неоригінального чорнила може завдати шкоди, усунення якої не покриватиметься гарантією Epson.

Epson компаниясы түпнұсқадан басқа сияның сапасы немесе сенімділігіне кепілдік бере алмайды. Түпнұсқалық емес сияны пайдалану Epson кепілдігіңізде қарастырылмаған зиян келтіруі мүмкін.

Epson orijinal olmayan mürəkkəbin keyfiyyətinə və etibarlılığına zəmanət vermir. Saxta mürəkkəbin istifadəsi Epson zəmanətlərinin təmin etmədiyi zədəyə səbəb ola bilər.

Epson не гарантуе якасці і надзейнасці неарыгінальнага чарніла. Выкарыстанне неарыгінальнага чарніла можа прывесці да пашкоджанняў, на якія не распаўсюджваецца дзеянне гарантыі Epson.

Epson hakyky däl syýanyň hilini we ygtybarlylygyny kepillendirip bilmeýär. Hakyky däl syýany ulanmaklyk Epson-yň kepilligine degişli däl zeperleri ýetirip biler.

Epson haqiqiy bo'lmagan siyohlarning sifati yoki ishonchliligini kafolatlay olmaydi. Haqiqiy bo'lmagan siyohdan foydalanish Epson kafolati bilan qoplanmaydigan shikastlanishga olib kelishi mumkin.

![](_page_39_Figure_0.jpeg)

He ударяйте бутылку с чернилами, так как это может привести к утечке черни He стукайте по флакону з чорнилом, інакше чорнило може витекти. Сия бөтелкесін соқпаңыз, сияның ағып кетуі мүмкін. Mürəkkəb şüşəsini taqqıldatmayın, yoxsa mürəkkəb sıza bilər. He стукайце па бутэлечцы, інакш чарніла можа працячы. Syýa çüýşejigini kakmaň, ýogsam syýa syzyp biler. Siyoh idishini urmang, aks holda siyoh toʻkilishi mumkin.

![](_page_39_Picture_2.jpeg)

| <ul> <li>Ink flow stops automatically when the ink level reaches the upper line.</li> <li>If the ink does not start flowing into the tank, remove the ink bottle and try</li> </ul>                              |    |
|----------------------------------------------------------------------------------------------------|----|
| reinserting it.                                                                                                    |    |
| Do not leave the ink bottle inserted; otherwise the bottle may be damaged or ink<br>may leak.                                                                                                    |    |
| Подача чернил прекращается автоматически, когда уровень чернил достигает<br>верхней отметки.                                                                                                    |    |
| Если чернила не вытекают в контейнер, извлеките бутылку с чернилами и снова<br>вставьте ее.                                                                                                    |    |
| Не забудьте извлечь бутылку с чернилами; иначе возможно повреждение<br>бутылки или утечка чернил.                                                                                                    | .  |
| Виливання чорнила зупиняється автоматично, коли чорнило досягає рівня<br>верхньої лінії.                                                                                                    |    |
| Якщо чорнила не починають надходити в резервуар, витягніть флакон із<br>чорнилом і спробуйте вставити його знову.                                                                                                |    |
| Не залишайте флакон із чорнилом вставленим, щоб не пошкодити його й<br>уникнути витікання.                                                                                                    |    |
| Сия деңгейі жоғарғы сызыққа жеткен кезде, сия ағуы автоматты түрде тоқтайды.                                                                                                    |    |
| <ul> <li>Сия құтыға ағып бастамаса, сия бөтелкесін алып тастап, қайта салып көріңіз.</li> <li>Сия бөтелкесін салынған күйде қалдырмаңыз, кері жағдайда бөтелке<br/>зақымдалуы немесе сия ағуы мүмкін.</li> </ul> |    |
| Mürəkkəb axını mürəkkəb səviyyəsi yuxarı xəttə çatanda avtomatik dayanır.                                                                                                    |    |
| Mürəkkəb çənə axmağa başlamırsa, mürəkkəb şüşəsini çıxarıb yenidən daxil etməyə cəhd edin.                                                                                                    | 11 |
| Mürəkkəb şüşəsini daxil edilmiş şəkildə tərk etməyin; əks halda, şüşə zədələnə və ya<br>mürəkkəb sıza bilər.                                                                                                    | 1  |
| Паступленне чарніла спыняецца аўтаматычна, калі ўзровень чарніла дасягае<br>верхняй рыскі.                                                                                                    |    |
| Калі чарніла не пачынае цячы ў картрыдж, выміце бутэлечку з чарнілам і<br>паспрабуйце ўставіць яе паўторна.                                                                                                    |    |
| Не пакідайце бутэлечку з чарнілам устаўленай; у адваротным выпадку бутэлечка<br>можа быць пашкоджана ці чарніла можа працячы.                                                                                    |    |
| Syýa derejesi ýokarky çyzyga ýetende, syýanyň akmagy öz-özünden durýar.                                                                                                    |    |
| Eger guta syýa akyp başlamasa, çüýşejigi aýryp, täzeden dakyň.                                                                                                    |    |
| <ul> <li>Syya çuyşejigini dakyigy galdyrman; yogsam, çüyşejige zeper yetirip ya-da syya syzyp<br/>biler.</li> </ul>                                                                                              |    |
| Siyoh darajasi yuqori chiziqqa yetganida siyoh oqishi avtomatik ravishda to'xtaydi.                                                                                                    |    |
| Agar siyoh siyohdonning ichiga oqishni boshlamasa, siyoh idishini joyidan oling va uni<br>qayta qo'yishga urinib ko'ring.                                                                                        |    |
| Siyoh idishini qo'yilgan holda qoldirmang, idishga shikast yetishi yoki siyoh to'kilishi<br>mumkin.                                                                                                    | J  |

![](_page_41_Figure_0.jpeg)

![](_page_41_Figure_1.jpeg)

![](_page_41_Picture_2.jpeg)

#### Print Quality Help / Справка по качеству печати / Довідка щодо якості друку / Баспа сапасы туралы анықтама / Çap keyfiyyəti yardımı / Даведка па якасці друку / Çap ediş hili kömegi / Bosma sifati bo`yicha yordam

ΕN

RU

ΑZ

BE

IJΖ

If you see missing segments or broken lines in your printouts, try the following solutions.

Если на отпечатках видны разорванные линии или отсутствуют некоторые сегменты, выполните следующие действия.

Якщо ви бачите відсутні сегменти або переривчасті лінії в роздруківках, спробуйте наступне.

Басып шығарылған құжаттарда жетіспейтін сегменттер немесе бұзылған жолдар көрінсе, төмендегі шараларды қолданып көріңіз.

Çap olunan vərəqlərdə çatışmayan seqmentlər və ya qırıq sətirlər görürsünüzsə, aşağıdakı çözümləri sınayın.

Паспрабуйце наступныя вырашэнні праблемы, калі на раздрукоўках прапушчаны сегменты і ёсць ненадрукаваныя радкі.

Eger çap edilýän kagyzlarda üzülen çyzyklar ýa-da çykmadyk ýerler görseňiz, aşakdaky çözgütleri synap görüň.

Agar chop qilingan sahifalarda yetishmayotgan segment yoki siniq chiziqlarni koʻrsangiz, quyidagi choralarni sinab koʻring.

![](_page_42_Picture_9.jpeg)

Power off. Выключите питание. Вимкніть. Қуатты өшіріңіз. Sönmə. Сілкаванне выключана. Tok öçük. Printerni o'chiring.

![](_page_42_Picture_11.jpeg)

While holding down the  $\otimes$  button, press the  $\bigcirc$  button until the power light flashes to print a nozzle check pattern.

Удерживая нажатой кнопку ℗, нажимайте на кнопку Ů до тех пор, пока индикатор не начнет мигать, и не начнется печать шаблона проверки дюз.

Утримуючи кнопку ©, натисніть кнопку Ů і тримайте, доки не засвітиться індикатор живлення, щоб надрукувати шаблон перевірки сопел.

Шүмектерді тексеру үлгісін басып шығару үшін,  $\odot$  түймесін басып тұрып,  $\circlearrowright$  түймесін қуат шамы жыпылықтағанша басыңыз.

© düyməsini basıb saxlayın və başlıq gözlərini yoxlama şablonunu çap etmək üçün, enerji işiği sayrışanadək 也 düyməsini basın.

Утрымлівайце націснутай кнопку © і націсніце кнопку 也, пакуль не замігае індыкатар сілкавання, каб надрукаваць узор для праверкі фарсунак.

Lüle barlag şablonyny çap etmek üçin, ⊗ düwmesini basyp saklap, tok çyrasy ýanyp-sönüp başlaýança, Ů düwmesini basyň.

Uchlikni tekshirish namunasini chop qilish uchun  $\otimes$  tugmasini bosib turib,  $\circlearrowright$  tugmasini quvvat chirogʻi miltillagunicha bosib turing.

43

![](_page_43_Picture_0.jpeg)

4

Examine the printed pattern. If you notice any missing segments or broken lines as shown in (a), go to the next step.

Просмотрите распечатанный шаблон. Если на отпечатках видны разорванные линии или отсутствуют некоторые сегменты, как показано на (а), переходите к следующему этапу.

Огляньте надрукований шаблон. Якщо ви помітили відсутні сегменти або переривчасті лінії, як показано на рисунку (а), перейдіть до наступного кроку.

Басып шығарылған үлгіні тексеріңіз. (а) тармағында көрсетілгендей кез келген жетіспейтін сегменттер немесе бұзылған жолдар көрінсе, келесі қадамға өтіңіз.

Çap olunan şablonu yoxlayın. (a) hissəsində göstərildiyi kimi hər hansı çatışmayan seqment və ya qırıq sətir görürsünüzsə, növbəti addıma keçin.

Праверце надрукаваны ўзор. Калі заўважыце прапушчаныя сегменты або ненадрукаваныя радкі, як на малюнку (а), перайдзіце да наступнага кроку.

Çap edilen şablony gözden geçiriň. Eger (a) şekildäki ýaly çykmadyk ýerler ýa-da üzülen çyzyklar bar bolsa, indiki ädime gidiň.

Chop qilingan namunani tekshiring. Agar (a) da koʻrsatilganidek yetishmayotgan segment yoki singan chiziqlarni koʻrsangiz, keyingi qadamga oʻting.

![](_page_43_Figure_9.jpeg)

Run print head cleaning until all lines are printed completely. Hold down © for 5 seconds until the power light starts flashing. Print head cleaning starts.

Выполните очистку печатающей головки, пока все линии не будут полностью напечатаны. Удерживайте нажатой кнопку ⊗ в течение 5 секунд, пока индикатор питания не начнет мигать. Начнется очистка печатающей головки.

Запустіть очищення друкувальної голівки, доки всі лінії не роздруковуватимуться повністю. Утримуйте кнопку © протягом 5 секунд, доки індикатор живлення не почне блимати. Почнеться очищення друкувальної голівки.

Барлық сызықтар толығымен басып шығарылғанша басып шығару механизмін тазалауды іске қосыңыз. Қуат шамы жыпылықтай бастағанша © түймесін 5 секундтай басып тұрыңыз. Басып шығару механизмін тазалау басталады.

Bütün xətlər tam şəkildə çap olunana kimi çap başlığını təmizləmə işini icra edin. Elektrik işiği sayrışmağa başlayanadək © düyməsini 5 saniyə basıb saxlayın. Çap başlığını təmizlənməsi başlanır.

Выканайце ачыстку друкавальнай галоўкі, пакуль усе лініі не будуць поўнасцю надрукаваны. Утрымлівайце націснутай кнопку © на працягу 5 секунд, пакуль індыкатар сілкавання не пачне міргаць. Пачнецца ачыстка друкавальнай галоўкі.

Ähli çyzyklar doly çap edilýänçä, çap ediş golowkasyny arassalamagy işlediň. Tok çyrasy ýanyp sönüp başlaýança, © 5 sekunt basyp saklaň. Çap ediş golowkasyny arassalamak başlanar.

Barcha chiziqlar toʻliq chop qilingunga qadar chop etish kallagini tozalash amalini bajaring. Quvvat chirogʻi miltillay boshlaguncha © tugmasini 5 soniya bosib turing. Chop etish kallagini tozalash boshlanadi.

![](_page_43_Picture_18.jpeg)

![](_page_44_Figure_0.jpeg)

#### Transporting / Транспортировка / Транспортування / Тасымалдау / Daşınma / Транспарціроўка / Daşamak / Tashish

![](_page_45_Picture_1.jpeg)

![](_page_45_Figure_2.jpeg)

![](_page_45_Picture_3.jpeg)

|   | Keep the printer level as you transport it. Otherwise, ink may leak. As you transport the ink bottle, be sure to keep it upright when tightening the cap, and take precautions to prevent ink from leaking, for example, place the bottle in a bag.                                                                                |
|---|----------------------------------------------------------------------------------------------------|
| • | After you move it, remove the tape securing the print head. If you notice a decline in print quality, run a cleaning cycle or align the print head.                                                                                                    |
|   | При транспортировке принтер должен стоять ровно. В противном случае чернила<br>могут вытечь. Держите бутылку с чернилами строго вертикально, когда закрываете<br>крышку, и принимайте соответствующие меры для предотвращения вытекания чернил<br>при транспортировке бутылки, например кладите бутылку в пакет.                   |
|   | После перемещения принтера снимите пленку, фиксирующую печатающую головку.<br>Если вы заметите снижение качества печати, запустите цикл очистки или выполните<br>калибровку печатающей головки.                                                                                                    |
|   | Не нахиляйте принтер під час транспортування. В іншому випадку чорнила можуть<br>витікати. Під час транспортування флаконів із чорнилом обов'язково тримайте їх у<br>вертикальному положенні під час закривання кришки та дотримуйтесь запобіжних<br>заходів, щоб уникнути витікання чорнила, наприклад, помістіть флакон у сумку. |
|   | Після транспортування зніміть стрічку, яка закріплює друкувальну голівку. Якщо<br>ви помітите погіршення якості друку, виконайте цикл очищення або вирівняйте<br>друкувальну голівку.                                                                                                    |
|   | Тасымалдаған кезде принтерді түзу ұстаңыз. Әйтпесе сия ағуы мүмкін. Сия бөтелкесін<br>тасымалдау кезінде қақпақты бекемдеу кезінде оны тік күйде ұстаңыз және сияның<br>ағуын болдырмау сақтық шараларын қолданыңыз, мысалы, шишаны сөмкеге<br>орналастырыңыз.                                                                     |
|   | Оны жылжытқаннан кейін басып шығару механизмін бекітіп тұрған лентаны алыңыз.<br>Басып шығару сапасының нашарлағанын байқасаңыз, тазалық циклын жүргізіңіз немесе<br>басып шығару механизмін сәйкестендіріңіз.                                                                                                    |
| 0 | Daşıyarkən printeri üfüqi vəziyyətdə saxlayın. Əks halda, mürəkkəb sıza bilər. Mürəkkəb<br>şüşəsini daşıyarkən, qapağı kip bağladıqda mürəkkəb şüşəsinin dik oturmasına diqqət yetirin<br>və məsələn, şüşəni çantaya qoyarkən mürəkkəbin sızmasına yol verməyin.                                                                   |
|   | Hərəkət etdirdikdən sonra çap başlığını bərkidən lenti çıxardın. Çapın keyfiyyətində aşağı<br>düşmə müşahidə edərsinizsə, təmizləmə dövriyyəsini işə salın və ya çap başlığını düzəldin.                                                                                                    |
|   | Выконвайце транспартаванне прынтара ў гарызантальным становішчы. Інакш чарніла<br>можа працячы. Пры транспарціроўцы бутэлечак з чарнілам шчыльна закрыйце<br>іх крышкі і трымайце ў вертыкальным палажэнні. Сачыце за тым, каб чарніла не<br>працякло: напрыклад, змясціце бутэлечкі ў асобную сумку.                              |
|   | Пасля транспарціроўкі зніміце ліпучую стужку, якой была прымацавана друкавальная<br>галоўка. Калі вы заўважылі пагаршэнне якасці друку, запусціце цыкл ачысткі або<br>выраўнуйце друкавальную галоўку.                                                                                                    |
|   | Daşalýan wagty printeri düz saklaň. Ýogsam, syýanyň syzmagy mümkin. Gapagy<br>dakýarkaňyz, çüýşejigi dik saklaň we çüýşejigi daşanyňyzda, syýa syzmaz ýaly çäreler görüň,<br>meselem, çüýşejigi gaba salyň.                                                                                                    |
| • | Geçireniňizden soň, çap ediş golowkasyny saklaýan lentany aýryň. Çap ediş hili pese düşse,<br>arassalaýyş tertibini işlediň ýa-da çap ediş golowkasyny deňläň.                                                                                                    |
| ב | Tashish vaqtida printerni tekis tuting. Aks holda siyoh oqib ketishi mumkin. Siyon idishlarini tashiyotganda, idish qopqog'i mahkamlangan va tik holatda bo'lishini ta'minlang va siyoh to'kilishining oldini olish uchun ehtiyot choralarini ko'ring, masalan, siyoh idishini sumkaga joylang.                                    |
|   | Uni koʻchirganingizdan keyin, chop qilish kallagini himoyalovchi tasmani olib tashlang. Chop<br>qilish sifatining pasayayotganini sezsangiz, tozalash siklini ishga tushiring yoki chop qilish<br>kallagini tekislang.                                                                                                    |
|   |                                                                                                    |

![](_page_47_Picture_0.jpeg)

Maschinenlärminformations-Verordnung 3. GPSGV: Der höchste Schalldruckpegel beträgt 70 dB(A) oder weniger gemäss EN ISO 7779.

Das Gerät ist nicht für die Benutzung im unmittelbaren Gesichtsfeld am Bildschirmarbeitsplatz vorgesehen. Um störende Reflexionen am Bildschirmarbeitsplatz zu vermeiden, darf dieses Produkt nicht im unmittelbaren Gesichtsfeld platziert werden.

Обладнання відповідає вимогам Технічного регламенту обмеження використання деяких небезпечних речовин в електричному та електронному обладнанні.

для пользователей из России Срок службы: 3 года

AEEE Yönetmeliğine Uygundur.

Ürünün Sanayi ve Ticaret Bakanlığınca tespit ve ilan edilen kullanma ömrü 5 yıldır.

Tüketicilerin şikayet ve itirazları konusundaki başvuruları tüketici mahkemelerine ve tüketici hakem heyetlerine yapılabilir.

- Üretici: SEIKO EPSON CORPORATION
- Adres: 3-5, Owa 3-chome, Suwa-shi, Nagano-ken 392-8502 Japan
- Tel: 81-266-52-3131
- Web: http://www.epson.com/

The contents of this manual and the specifications of this product are subject to change without notice.

![](_page_47_Picture_13.jpeg)

© 2018 Seiko Epson Corporation Printed in XXXXXX